### Updates and Compliance under GST JB Nagar CPE Study Circle of WIRC

10<sup>th</sup> March, 2018

Presented by CA Leena Talathi

CA LEENA TALATHI

### Coverage

- 1) Updates in Returns & Transition Forms
- 2) Compliances with respect to Zero Rated Transactions
- 3) Updates and Compliances with respect to Eway Bills

## Returns

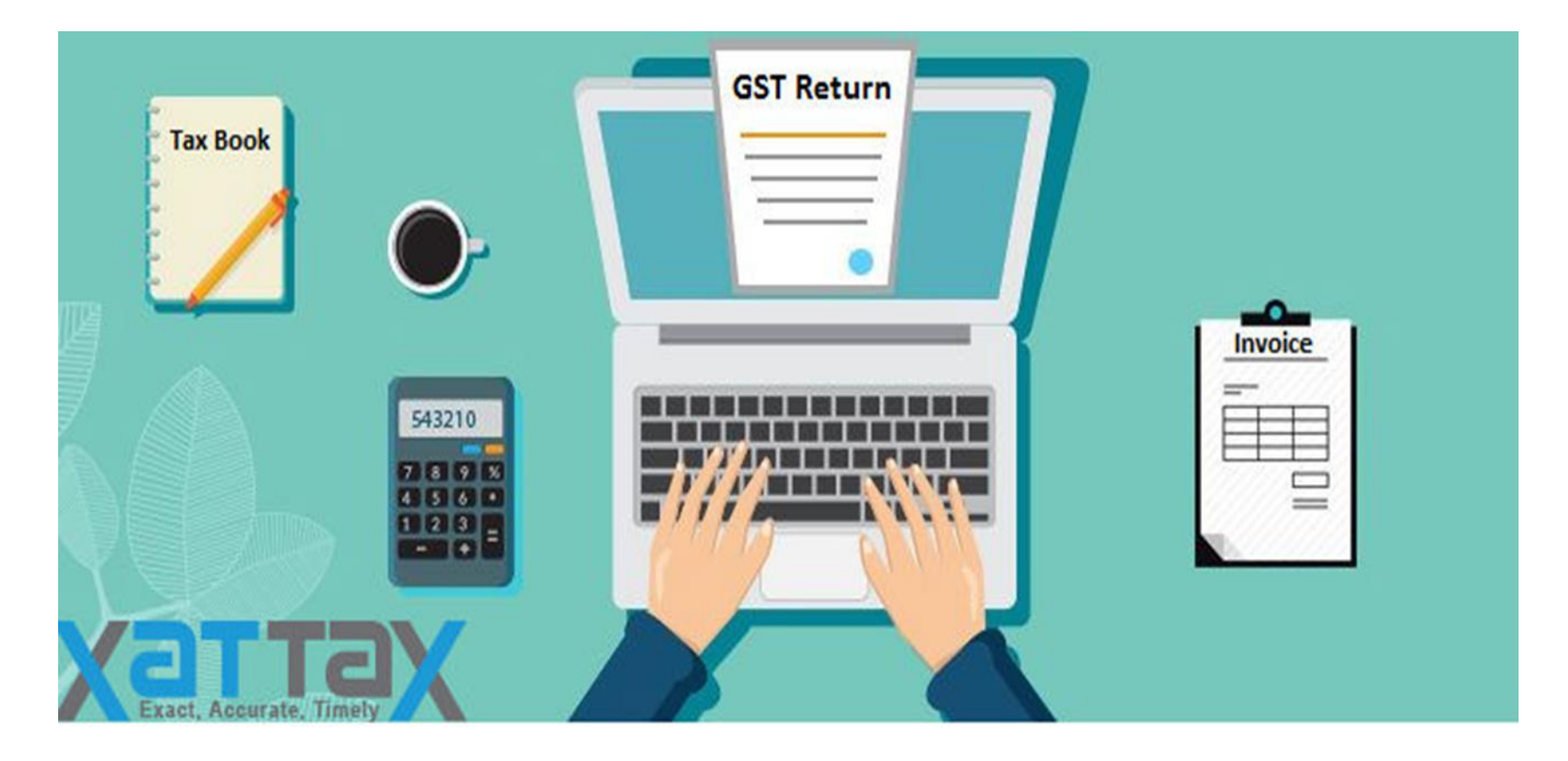

## **Due Dates for Filing returns**

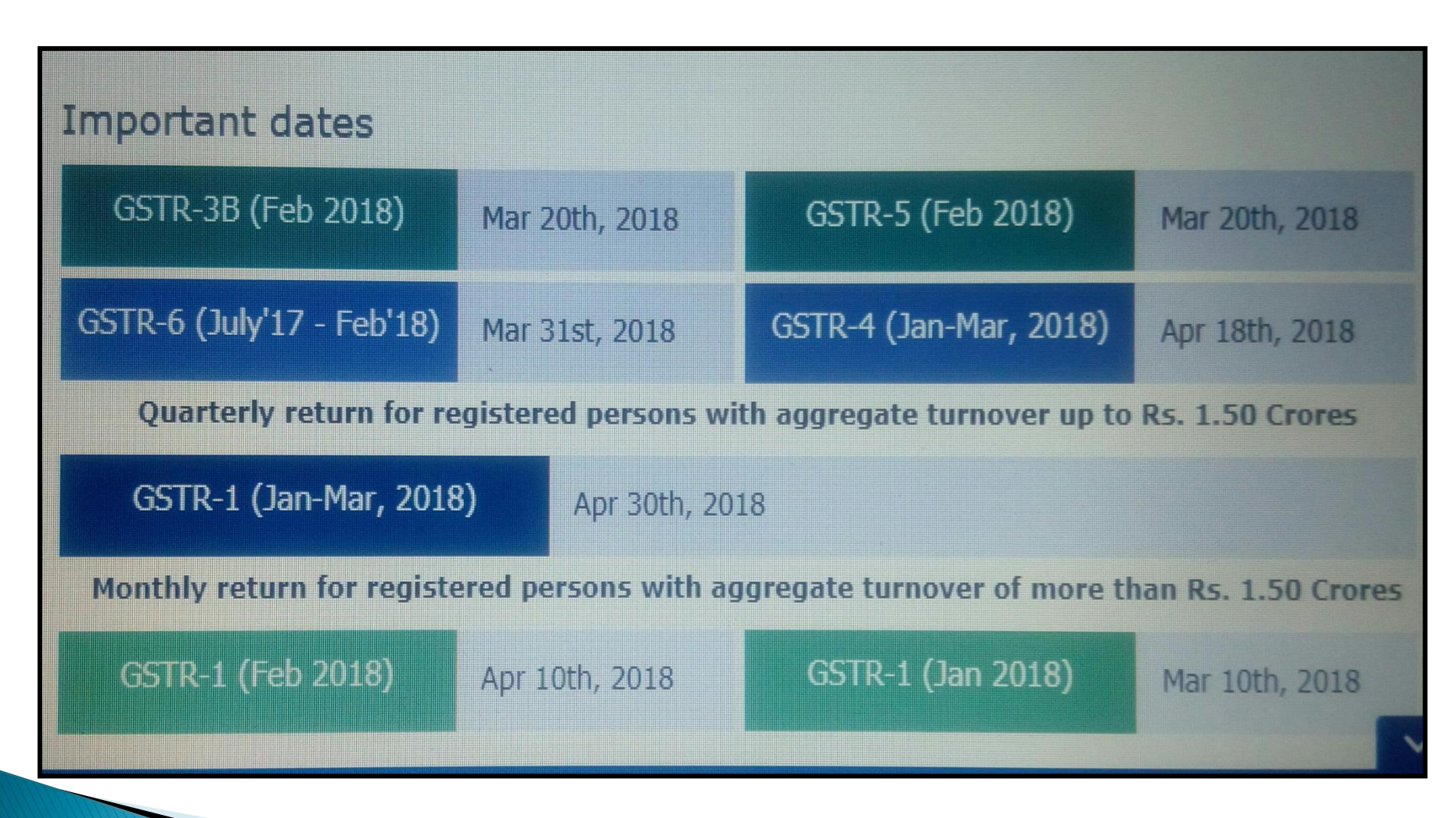

# GSTR 3B has now become user friendly....

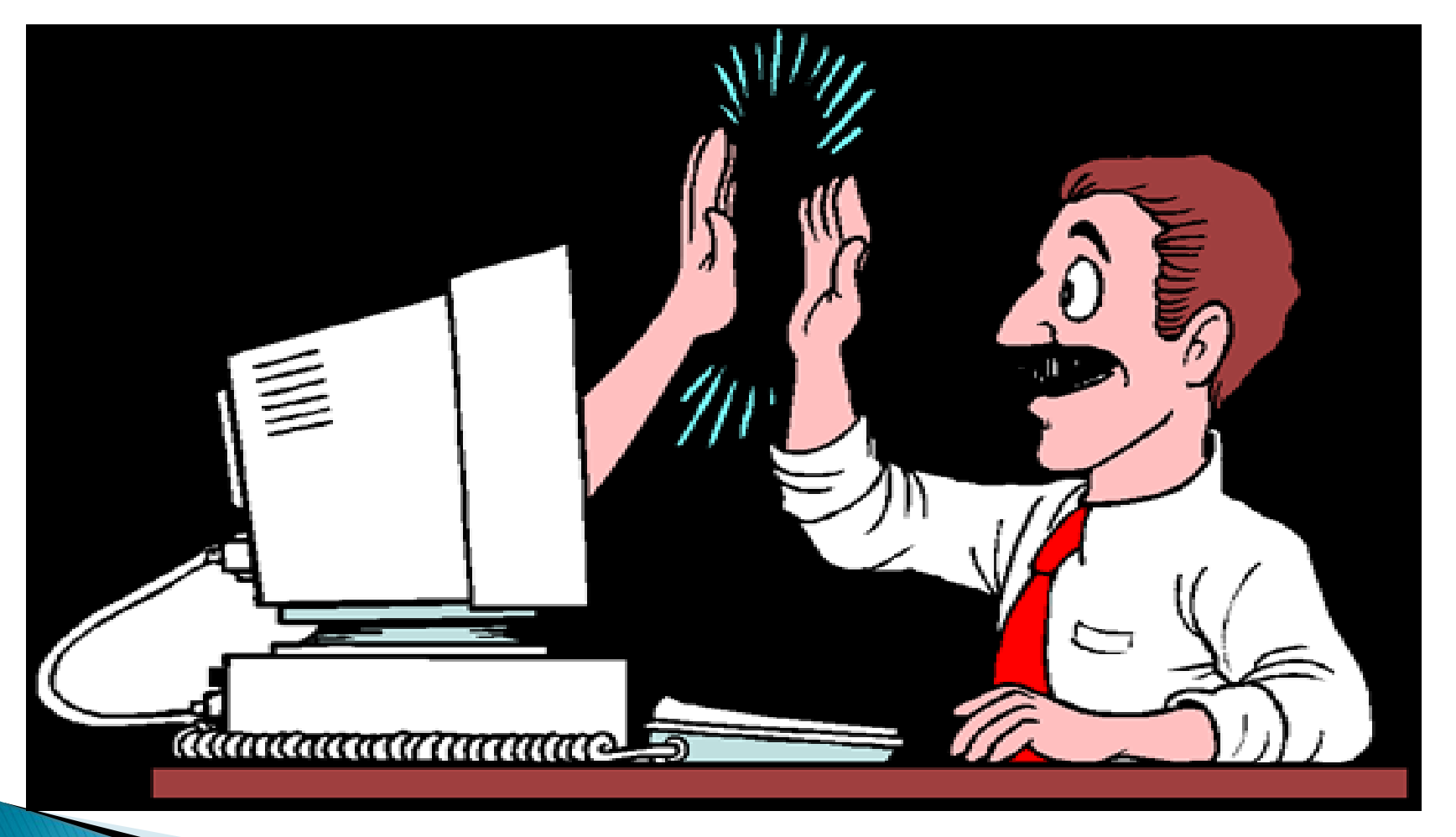

- Fill either CGST or SGST/UGST amount, other tax will get auto filled.
- Earlier, a taxpayer was required to SUBMIT the return to ascertain the tax liability amount. Post submission, no changes were allowed. Now, the tax liability to be paid in cash/ credit will be shown before submitting the return. The Option of Submission has been withdrawn. Changes in any Tables can be made before proceeding for payment.
- The filled details can be saved and also by Clicking PREVIEW DRAFT GSTR-3B button. The draft Summary page of your GSTR-3B can be downloaded for review at any stage of 3B and also can be modified.

- Once taxpayer proceeds to payment, the details of balances as available in cash and credit ledgers can be seen (refer Table 6.1 – Payments Table) at one place.
- Tax liabilities as declared in the return along with the credits gets updated in the ledgers and displayed in the "Tax payable" column of the payment section and can be seen while going through the said headings of credit in the payment section.
- System auto-populates "Tax to be paid through ITC" fields with optimum utilization amounts based on provisions of the law relating to credit utilisation. It is suggestive and taxpayer may edit the ITC utilization. In case ITC utilization is changed, the cash to be paid also gets changed accordingly.

- If available cash balance in Electronic cash ledger is insufficient to offset the liabilities, additional cash required for paying liability is displayed in the last column of the Table (Additional cash required). Taxpayer may create challan for that amount directly by clicking on the CREATE CHALLAN button. Once online payment is made, system will navigate back to Payments Table.
- Click the MAKE PAYMENT/POST CREDIT TO LEDGER button to pay off the liabilities or to claim credit in case of no liabilities.
- Click "Proceed to file" and File GSTR-3B with EVC or File GSTR-3B with DSC.

- > AS Tax payment challan can now be **AUTO-GENERATED** after offsetting the input tax credit available in credit ledger. The question of payment of tax in wrong heads wont arise at all. So tension of payment in wrong heads is minimises fully.
- Filing of Nil Return has been made too quick, the dealers can file return directly, instead of running through the various tables.

| Goods a                                                           | nd Services                                        | Тах                                                |                     |                     |              |                    | ANGAD JA           | SBIRSINGH A ~ |   |
|-------------------------------------------------------------------|----------------------------------------------------|----------------------------------------------------|---------------------|---------------------|--------------|--------------------|--------------------|---------------|---|
|                                                                   |                                                    |                                                    |                     |                     |              |                    |                    |               |   |
| Dashboard Servi                                                   | ces - GST Law                                      | Search Taxpayer 👻                                  | Help 👻 e-V          | Vay Bill System     |              |                    |                    |               |   |
| ashboard > Returns > 0                                            | GSTR3B                                             |                                                    |                     |                     |              |                    |                    | English       |   |
| GSTR-3B - Monthly                                                 | Return                                             |                                                    |                     |                     |              |                    |                    | ø             |   |
| CSTIN - 9741041572                                                | E778                                               | Legal Name - A                                     | NGAD JASBIRSIN      |                     | Statu        | s - Not Filed      |                    |               |   |
| FY - 2017-18                                                      | 2720                                               | Return Period -                                    | December            |                     | Due [        | Date - 20/01/20    | 018                |               |   |
|                                                                   |                                                    |                                                    |                     |                     |              |                    |                    |               |   |
|                                                                   |                                                    |                                                    | Help                |                     |              |                    |                    |               |   |
| Please click on a box (t                                          | ile) and enter relevant                            | details therein. Save an                           | d click on the nex  | t box to enter r    | elevant det  | ails. Once you     | have filled up the | information   |   |
| go to previous screen a                                           | nytime. Data saved by                              | y you will not be deleted.                         |                     | eview by clickli    | ig on Previe | w button. rou      | Can click on back  | button to     |   |
|                                                                   |                                                    |                                                    |                     |                     |              |                    |                    | Help Manual   |   |
|                                                                   |                                                    |                                                    |                     |                     |              |                    |                    |               |   |
| 3.1 Tax on outwa<br>charge inward su                              | rd and reverse<br>pplies                           | 3.2 Inter-s                                        | tate supplies       |                     | 4.           | Eligible ITC       |                    |               |   |
|                                                                   |                                                    |                                                    |                     |                     |              |                    |                    |               |   |
| Integrated Tax                                                    | Central Tax                                        | Taxable Value                                      | Integ               | ated Tax            | Int          | egrated Tax        | Central Ta         | ×             |   |
| state/UT Tax                                                      | CESS                                               | ₹0.00                                              | ₹0.00               |                     | Sta          | o.oo<br>ate/UT Tax | CESS               |               |   |
| ₹205.00                                                           | ₹206.00                                            |                                                    |                     |                     | ₹2           | 00.00              | ₹100.00            |               |   |
|                                                                   |                                                    |                                                    |                     |                     |              |                    |                    |               |   |
| 5. Exempt, nil and                                                | l Non GST inward                                   | 5.1 Interes                                        | st and Late fee     |                     | 7.           | TDS/TCS C          | redit              |               |   |
| supplies                                                          |                                                    |                                                    |                     |                     |              |                    |                    |               |   |
| Inter-state supplies                                              | Intra-state supplies                               | Integrated Tax                                     | x Centr             | al Tax              | Int          | egrated Tax        | Central Ta         | ×             |   |
| ₹0.00                                                             | ₹0.00                                              | ₹0.00                                              | ₹260.               | 00                  | ₹0           | .00                | ₹0.00              |               |   |
|                                                                   |                                                    | State/UT Tax<br>₹260.00                            | CESS<br>₹0.00       |                     | Sta<br>₹0    | ate/UT Tax<br>.00  |                    |               |   |
|                                                                   |                                                    |                                                    |                     |                     |              |                    |                    |               |   |
|                                                                   |                                                    |                                                    |                     |                     |              |                    |                    |               |   |
|                                                                   | Imj                                                | portant Message                                    |                     |                     |              |                    |                    |               |   |
| Once you have filled th                                           | he relevant tables, plea                           | ase follow the following s                         | teps for filing:-   |                     |              |                    |                    |               |   |
| <ul> <li>Please click on 'S</li> <li>You may download</li> </ul>  | Save GSTR3B' on the s<br>ad and preview/save t     | ummary page.<br>he draft GSTR-3B.                  |                     |                     |              |                    |                    |               |   |
| <ul> <li>Click on 'Proceed</li> <li>In case of insuffi</li> </ul> | I to payment' to offset<br>cient cash balance to s | your liabilities.<br>set off the liabilities, chal | lan creation facili | ty has been         |              |                    |                    |               |   |
| <ul><li>provided on the</li><li>After setting off</li></ul>       | same screen.<br>liabilities, GSTR-3B car           | n be filed by attaching D                          | SC/EVC.             |                     |              |                    |                    |               |   |
|                                                                   |                                                    |                                                    |                     |                     |              |                    |                    |               |   |
|                                                                   |                                                    |                                                    |                     | <b>D</b> 2 <b>D</b> |              |                    |                    | DAVALENE      |   |
|                                                                   |                                                    | BACK                                               | SAVE GST            | R3B PRE             | VIEW DRAI    | FT GSTR-3B         | PROCEED TO         | PAYMENT       | ^ |
| 2016-17 Goods and S                                               | ervices Tax Network                                | Site La                                            | st Updated on       |                     | Designed     | & Developed by     | y GSTN             |               |   |
|                                                                   |                                                    |                                                    |                     |                     |              |                    |                    |               |   |

### CA LEENA TALATHI

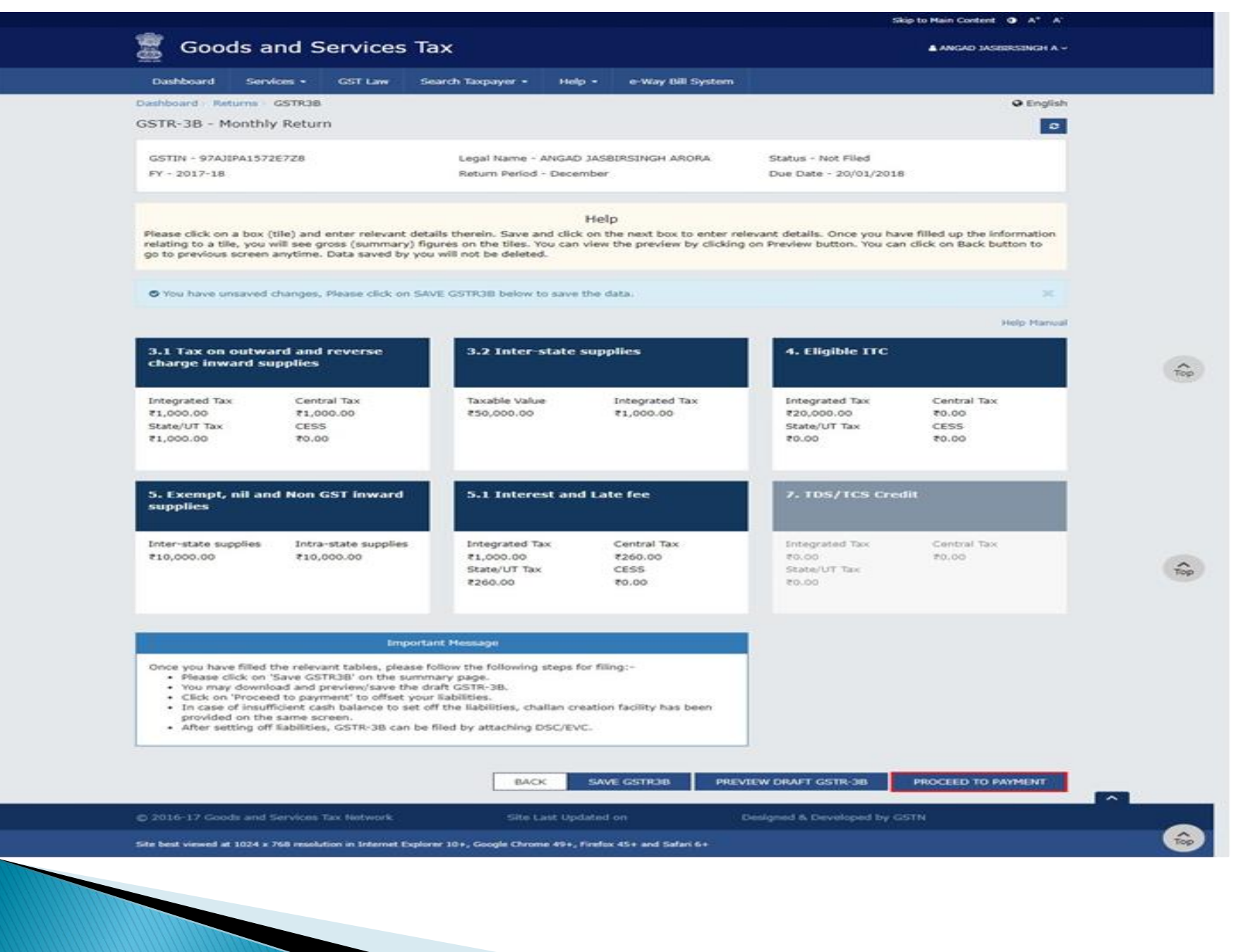

#### CA LEENA TALATHI

O Interest to be paid on tax liabilities both for supplies attracting reverse charge as well as other than reverse charge

O Late fee for the month includes previous month's late fee charged due to delay in filing of return. The calculation is [Date of Filing - (Date of Submission or Due date of Filing, whichever is later)] \* [25/day (in case of any liability) or 10/day (in case of nil liability)] \* per Act (CGST/SGST).

O The liability appearing in the below table may also include the liability that would have arisen on rectification/ revision of credit availed in original TRAN-1, if any along with the liability declared in separate tables of GSTR-3B. An intimation to this effect is already mailed to you on such revision/ rectification and the amount can be reconciled from the same.

O The cash available as on date and ITC available (considering ITC of current tax period) are shown in this table.

| Description |                       |                 | Cred             |            |              |                       |      |
|-------------|-----------------------|-----------------|------------------|------------|--------------|-----------------------|------|
|             | Integrated Tax<br>(₹) | Central Tax (₹) | State/UT Tax (₹) | CESS (₹)   | Total (₹)    | Integrated Tax<br>(₹) | Cent |
| Tax         | ₹49,400.00            | ₹50,600.00      | ₹50,600.00       | ₹50,400.00 | ₹2,01,000.00 | ₹94,000.00            |      |
| Interest    | ₹0.00                 | ₹0.00           | ₹0.00            | ₹0.00      | ₹0.00        |                       |      |
| Late Fees   |                       | ₹1,725.00       | ₹1,725.00        |            | ₹3,450.00    |                       |      |

O Interest to be paid on tax liabilities both for supplies attracting reverse charge as well as other than reverse charge

O Late fee for the month includes previous month's late fee charged due to delay in filing of return. The calculation is [Date of Filing – (Date of Submission or Due date of Filing, whichever is later)] = [25/day (in case of any liability) or 10/day (in case of nil liability)] = per Act (CGST/SGST).

O The liability appearing in the below table may also include the liability that would have arisen on rectification/ revision of credit availed in original TRAN-1, if any along with the liability declared in separate tables of GSTR-3B. An intimation to this effect is already mailed to you on such revision/ rectification and the amount can be reconciled from the same.

O The cash available as on date and ITC available (considering ITC of current tax period) are shown in this table.

|            |              | Credit Ledger Balance(including current month's credit) |                 |                  |          |              |  |  |  |
|------------|--------------|---------------------------------------------------------|-----------------|------------------|----------|--------------|--|--|--|
| CESS (₹)   | Total (₹)    | Integrated Tax<br>(₹)                                   | Central Tax (₹) | State/UT Tax (₹) | CESS (₹) | Total (₹)    |  |  |  |
| ₹50,400.00 | ₹2,01,000.00 | ₹3,78,775.00                                            | ₹88,887.00      | ₹88,887.00       | ₹0.00    | ₹5,56,549.00 |  |  |  |
| ₹0.00      | ₹0.00        |                                                         |                 |                  |          |              |  |  |  |
|            | ₹3,450.00    |                                                         |                 |                  |          |              |  |  |  |

• System has auto-populated "Tax to be paid through ITC" fields with optimum utilization amounts based on provisions of the law relating to credit utilization. However, you may edit the ITC utilization. As you change ITC utilization, the cash to be paid will also get changed.

If available cash balance in Electronic cash ledger is not sufficient to offset the liabilities, additional cash required for paying liability is being reflected in the last column of the Table (Addition cash required). You may create challan for that amount directly by clicking on the "Create Challan" button

The ITC and Cash utilization information entered will only be available for 2 days. After expiry of 2 days, the suggested utilization shall be
reverted to original system suggested utilization.

| Description       | Other than      |                       | Paid through ITC |                  |          |                              |     |  |  |
|-------------------|-----------------|-----------------------|------------------|------------------|----------|------------------------------|-----|--|--|
|                   | Tax payable (₹) | Integrated Tax<br>(₹) | Central Tax (₹)  | State/UT Tax (₹) | CESS (₹) | Tax to be paid in<br>Cash(₹) | Tax |  |  |
| 1                 | 2               | 3                     | 4                | 5                | 6        | 7(2 - 3 - 4 - 5 - 6)         |     |  |  |
| Integrated<br>Tax | ₹8,00,000       | ₹3,78,775             | ₹0               | 50               |          | ₹4,21,225.00                 |     |  |  |
| Central Tax       | ₹6,00,000       | 50                    | ₹88,887          |                  |          | ₹5,11,113.00                 |     |  |  |
| State/UT<br>Tax   | ₹6,00,000       | ₹0                    |                  | ₹88,887          |          | ₹5,11,113.00                 |     |  |  |
| CESS              | ₹0              |                       |                  |                  | ₹0       | ₹0.00                        |     |  |  |
| 4                 |                 |                       |                  |                  |          |                              |     |  |  |

CREATE CHALLAN

BACK

PREVIEW DRAFT GSTR-3B

CA LEENA TALATHI

MAKE PAYMENT/POST CREDIT TO LEDGER

• System has auto-populated "Tax to be paid through ITC" fields with optimum utilization amounts based on provisions of the law relating to credit utilization. However, you may edit the ITC utilization. As you change ITC utilization, the cash to be paid will also get changed.

If available cash balance in Electronic cash ledger is not sufficient to offset the liabilities, additional cash required for paying liability is being reflected in the last column of the Table (Addition cash required). You may create challan for that amount directly by clicking on the "Create Challan" button

The ITC and Cash utilization information entered will only be available for 2 days. After expiry of 2 days, the suggested utilization shall be
reverted to original system suggested utilization.

| Reverse charge<br>Tax to be paid in<br>Cash(₹) | Interest Payable<br>(₹) | Interest to be<br>paid in cash (₹) | Late Fee Payable<br>(₹) | Late Fee to be<br>paid in cash (₹) | Utilizable Cash<br>balance(₹) | Additional Cash<br>required(₹) |
|------------------------------------------------|-------------------------|------------------------------------|-------------------------|------------------------------------|-------------------------------|--------------------------------|
| 9                                              | 10                      | 11                                 | 12                      | 13                                 | 14                            | 15                             |
| ₹0                                             | ₹0                      | ₹0                                 |                         |                                    | ₹49,400.00                    | ₹3,71,825.00                   |
| ₹0                                             | ₹0                      | ₹0                                 | ₹0                      | ₹0                                 | ₹50,600.00                    | ₹4,60,513.00                   |
| ₹0                                             | ₹0                      | ₹0                                 | ₹0                      | ₹0                                 | ₹50,600.00                    | ₹4,60,513.00                   |
| ₹0                                             | ₹0                      | ₹0                                 |                         |                                    | ₹0.00                         | ₹0.00                          |
| 4                                              |                         |                                    |                         |                                    |                               | >                              |

PROCEED TO FI

CREATE CHALLAN

MAKE PAYMENT/POST CREDIT TO LEDGER

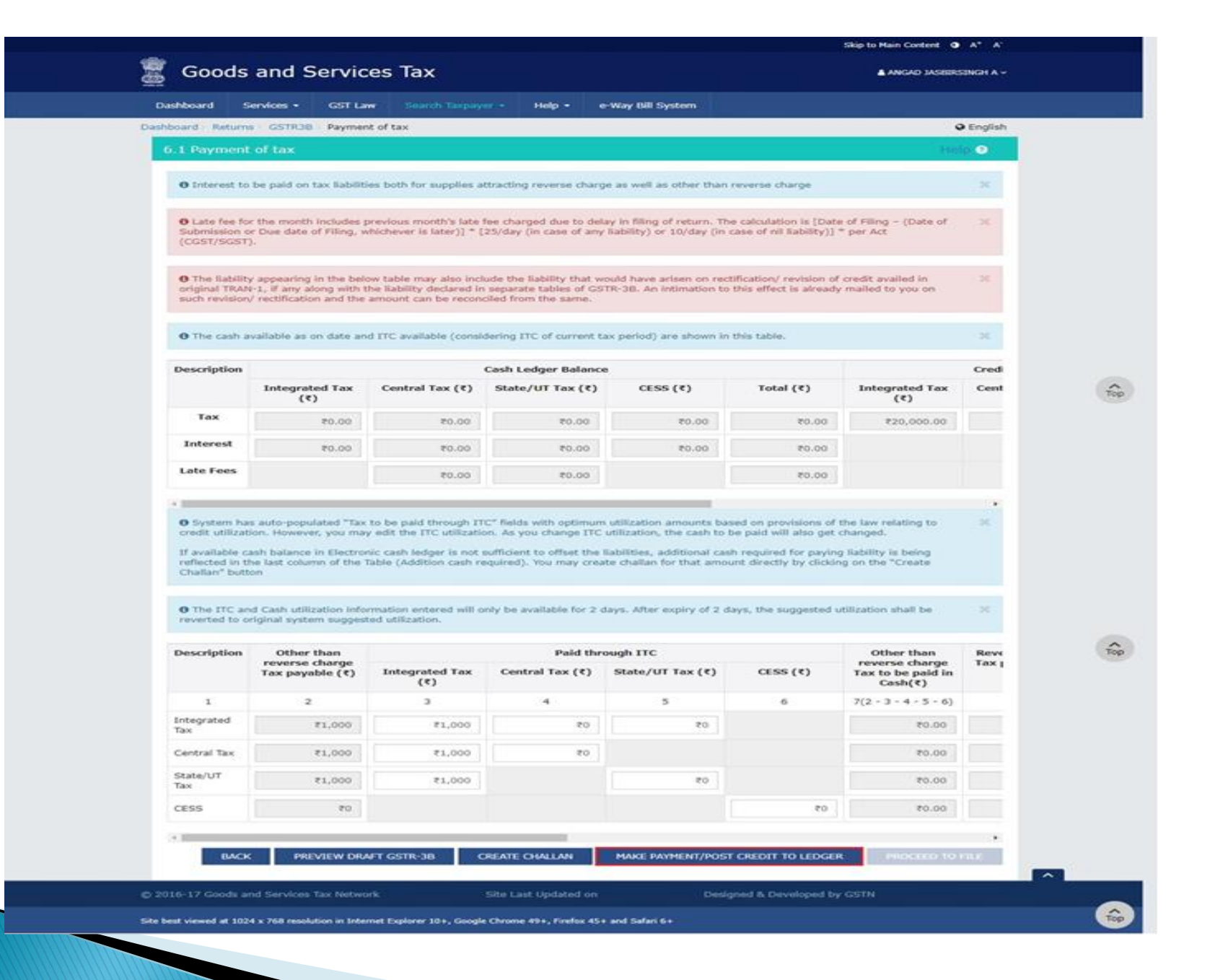

#### CA LEENA TALATHI

|                                                                            | Services +                                                                                                    | GST Law                                                                                                    | Search                                                                                                    | Тахраунг -                                                                                                    | Teel                                                                             | e-v                                                                                                    | Vay Bill Sys                                                                                                    | termin                                                                                                    |                                                                                                    |                                                                                                    |                                                                                                    |                                                                       |                                                                                             |
|----------------------------------------------------------------------------|----------------------------------------------------------------------------------------------------|----------------------------------------------------------------------------------------------------|----------------------------------------------------------------------------------------------------|----------------------------------------------------------------------------------------------------|----------------------------------------------------------------------------------|----------------------------------------------------------------------------------------------------|----------------------------------------------------------------------------------------------------|----------------------------------------------------------------------------------------------------|----------------------------------------------------------------------------------------------------|----------------------------------------------------------------------------------------------------|----------------------------------------------------------------------------------------------------|-----------------------------------------------------------------------|---------------------------------------------------------------------------------------------|
| hboard - Return                                                            | GSTR38                                                                                                    | Payment of                                                                                                    | tax                                                                                                    |                                                                                                    |                                                                                  |                                                                                                    |                                                                                                    |                                                                                                    |                                                                                                    |                                                                                                    |                                                                                                    | 9                                                                     | English                                                                                     |
| 6.1 Paymen                                                                 | t of tax                                                                                                    |                                                                                                    |                                                                                                    |                                                                                                    |                                                                                  |                                                                                                    |                                                                                                    |                                                                                                    |                                                                                                    |                                                                                                    |                                                                                                    | ( statig                                                              | ۲                                                                                           |
| O Interest to                                                              | o be paid on                                                                                                    | tax Rabilities b                                                                                                    | with for sup                                                                                                    | plies attrac                                                                                                    | ting reve                                                                        | rse charge                                                                                                    | as well as o                                                                                                    | ther than r                                                                                                    | everse char                                                                                                    | 90                                                                                                    |                                                                                                    |                                                                       | 30                                                                                          |
| O Late fee fo<br>Submission<br>(CGST/SG51                                  | or the month<br>or Due date<br>I).                                                                                                    | includes prev<br>of Filing, which                                                                                                    | ious month<br>hever is late                                                                                                    | 's late fee d<br>er)] = [25/d                                                                                                    | harged d<br>ay (in ca                                                            | ive to delay<br>se of any li                                                                                                    | in filing of ability) or 1                                                                                                    | return. The<br>0/day (in c                                                                                                    | calculation<br>ase of nil lia                                                                                                    | is [Date of<br>bility]] * pr                                                                                                    | Filing - (De<br>Ir Act                                                                                                    | ste of                                                                | 36                                                                                          |
| O The Sabilit<br>original TRA<br>such revision                             | ty appearing<br>N-1, if any a<br>N' rectificatio                                                                                                    | in the below t<br>long with the I<br>in and the ame                                                                                                  | able may a<br>lability deci<br>ount can be                                                                                                    | Iso include t<br>ared in sepi<br>reconciled                                                                                            | the liabili<br>arate tab<br>from the                                             | ty that would be of GSTR<br>i same.                                                                                                    | id have ari<br>t-38. An int                                                                                                    | en on recti<br>imation to f                                                                                                    | fication/ ne<br>this effect is                                                                                                    | vision of cre<br>already mu                                                                                                    | dit availed<br>illed to you                                                                                                    | in<br>on                                                              | ×                                                                                           |
| O No pendin                                                                | g Liabilities                                                                                                    | to pay.                                                                                                    |                                                                                                    |                                                                                                    |                                                                                  |                                                                                                    |                                                                                                    |                                                                                                    |                                                                                                    |                                                                                                    |                                                                                                    |                                                                       |                                                                                             |
|                                                                            |                                                                                                    |                                                                                                    | at a collector                                                                                                    |                                                                                                    |                                                                                  |                                                                                                    | marked and                                                                                                    |                                                                                                    |                                                                                                    |                                                                                                    |                                                                                                    |                                                                       |                                                                                             |
| U the cash i                                                               | realizable as a                                                                                                    | and date and D                                                                                                    | C available                                                                                                    | Considerin                                                                                                    | gare of                                                                          | Carrent tax                                                                                                    | plando) are                                                                                                    | second in t                                                                                                    | why cause.                                                                                                    |                                                                                                    |                                                                                                    |                                                                       |                                                                                             |
| Description                                                                |                                                                                                    |                                                                                                    |                                                                                                    | Cast                                                                                                    | n Ledge                                                                          | Balance                                                                                                    |                                                                                                    |                                                                                                    |                                                                                                    |                                                                                                    |                                                                                                    |                                                                       | Credi                                                                                       |
|                                                                            | Integrat<br>(१                                                                                                    | ted Tax C                                                                                                    | Central Tax                                                                                                    | (*) St                                                                                                    | ate/UT                                                                           | Tax (₹)                                                                                                    | CESS                                                                                                    | (*)                                                                                                    | Total (                                                                                                    | «)                                                                                                    | Integrated<br>(₹)                                                                                                    | Tax                                                                   | Cent                                                                                        |
| Tax                                                                        |                                                                                                    | 20.05                                                                                                    | 2                                                                                                    | 0.00                                                                                                    |                                                                                  | 20.05                                                                                                    |                                                                                                    | 20.03                                                                                                    |                                                                                                    | 00.05                                                                                                    | ₹17,00                                                                                                    | 00.00                                                                 |                                                                                             |
| Interest                                                                   |                                                                                                    | 20.05                                                                                                    | 2                                                                                                    | 00.00                                                                                                    |                                                                                  | 20.05                                                                                                    |                                                                                                    | 00.05                                                                                                    |                                                                                                    | 00.05                                                                                                    |                                                                                                    |                                                                       |                                                                                             |
|                                                                            |                                                                                                    |                                                                                                    |                                                                                                    |                                                                                                    |                                                                                  |                                                                                                    |                                                                                                    |                                                                                                    |                                                                                                    |                                                                                                    |                                                                                                    |                                                                       |                                                                                             |
| Eate Fees     O System ha     credit utiliza                               | is auto-popu<br>tion, Howeve                                                                                                    | dated "Tax to I<br>ec, you may ed                                                                                                    | e paid thro<br>It the ITC u                                                                                                    | o.oo<br>hugh ITC" fi<br>tilization. A                                                                                                  | elds with<br>& you ch                                                            | eptimum u                                                                                                    | tilization ar                                                                                                    | nounts bas<br>e cash to b                                                                                                    | ed on provis<br>e paid will a                                                                                                    | ro.oo                                                                                                    | law relating                                                                                                    | ı to                                                                  | ×                                                                                           |
| Late Fees<br>•<br>•<br>•<br>•<br>•<br>•<br>•<br>•<br>•<br>•<br>•<br>•<br>• | as auto-pops<br>tion. Howeve<br>the last colur<br>ton<br>nd Cash utilit<br>wiginal syste                                                                                                    | lated "Tax to i<br>or, you may ed<br>in Electronic o<br>mn of the Table<br>zation informa<br>im suggested                                            | e paid thro<br>is the TCC u<br>cash ledger<br>e (Addition<br>tion entere<br>utilization.                                                                                                    | 0.00<br>nugh ITC" fi-<br>tilization A<br>is not suffic<br>cash require<br>d will only b                                                | elds with<br>s you ch<br>sent to o<br>ed). You<br>we availat                     | eptimum u<br>ange ITC ut<br>ffset the lia<br>may create                                                                                                    | tilization ar<br>Bization, th<br>bilities, add<br>challan for<br>ys. After ex                                                                                                    | nounts bas<br>e cash to b<br>litional cash<br>that amou                                                                                                    | ed on provis<br>e paid will a<br>s required fi<br>nt directly b<br>sys, the sug                                                                                                   | P0.00<br>sions of the<br>sion get chain<br>or paying Ra<br>ny clicking o<br>gested utility                                                                                                    | law relating<br>nged.<br>blity is bei<br>n the "Crea<br>ation shall                                                                                          | i to<br>ng<br>te                                                      | *                                                                                           |
| Late Fees                                                                  | as auto-pops<br>tion. However<br>cash balance<br>the last colur<br>ton<br>nd Cash utilit<br>original syste<br>Other<br>than                                                                                                    | lated "Tax to i<br>c, you may ed<br>in Electronic c<br>nn of the Table<br>zation informa<br>inn suggested i                                          | The paid third<br>if the TTC u<br>cash ledger<br>e (Addition<br>tion entere<br>utilization.<br>Paid throug                                                                                                    | 0.00<br>nigh ITC" fit<br>tillization. A<br>is not suffic<br>cash require<br>d will only b<br><b>gh ITC</b>                             | elds with<br>5 you ch<br>Sent to o<br>ed). You<br>e availat                      | eptimum o<br>ange TTC of<br>ffset the lia<br>may create<br>ole for 2 day<br>Other<br>than                                                                                                    | tilization ar<br>Bization, th<br>bilities, add<br>challan for<br>ys. After ex<br>Reverse<br>charge                                                                               | noonts bas<br>e cash to b<br>Ritonal cash<br>that amou<br>piry of 2 da<br>Reverse<br>charge                                                                                                    | ed on provis<br>e paid will a<br>required fo<br>nt directly b<br>rys, the sup<br>Interest<br>Payable                                                                              | r0.00<br>sions of the<br>loo get cha<br>rr paying Ra<br>ry clicking o<br>gested utilio<br>Interest<br>to be                                                                                                    | law relating<br>oged.<br>bility is being<br>in the "Crea<br>ation shall<br>Late<br>Free                                                                      | to<br>ng<br>be<br>be<br>Late<br>Fee to                                | ,<br>X<br>WB                                                                                |
| Late Fees                                                                  | as auto-pops<br>bon. However<br>cash balance<br>the last colution<br>and Cash utilis<br>priginal syste<br>Other<br>than<br>reverse<br>charge<br>Tax<br>payable<br>(t)                                                                                                    | dated "Tax to I<br>in Electronic c<br>mn of the Table<br>zation informa<br>im suggested<br>Integrated<br>Tax ( <b>C</b> )                            | e plaid thin<br>is the TTC u<br>cash ledger<br>e (Addition<br>tion entere<br>utilization.<br>vaid throug<br>Central<br>Tax<br>(C)                                                                                                    | o.oo<br>nigh ITC" (f<br>tilization, A<br>is not suffic<br>cash require<br>d will only b<br>gh ITC<br>State/UT<br>Tex (f)               | elds with<br>a you ch<br>sent to o<br>ed). You<br>we availab<br>cess<br>(*)      | eptimum u<br>ange ITC ut<br>Mest the Ma<br>may create<br>de for 2 dar<br>Other<br>than<br>reverse<br>Tax to<br>be paid<br>in<br>Cash(t)                                                                                                  | tilization ar<br>lization, the<br>bilities, the<br>challan for<br>ys. After ex<br>Reverse<br>charge<br>Tax<br>payable<br>(1)                                                     | Reverse<br>charge<br>Tax to<br>be paid<br>in<br>Cash(t)                                                                                                    | ed on provid<br>e paid will a<br>n required fit<br>nt directly b<br>nys, the sup<br>Interest<br>Payable<br>(*)                                                                    | PD.00<br>dons of the<br>tio get chain<br>or paying of<br>gested utility<br>paid in<br>cash<br>(t)                                                                                                    | Law relating<br>nged.<br>Dility is bein<br>in the "Crea<br>ation shall<br>Late<br>Fee<br>Payable<br>(<)                                                      | to<br>be<br>Late<br>Fee to<br>be<br>gaid<br>in<br>(*)                 | ,<br>X<br>URB<br>C<br>Bala                                                                  |
| Late Fees                                                                  | as auto-pops<br>tion. However<br>cash balance<br>the last colur<br>on<br>d Cash utili<br>original syste<br>Other<br>than<br>reserve<br>Char<br>payable<br>(<)<br>2                                                                                                    | dated "Tax to I<br>or, you may ad<br>In Electronic of<br>no of the Table<br>sation informa<br>m suggested<br>F<br>Integrated<br>Tax (*)              | e<br>be piald through<br>it the TTC of<br>cash ledger<br>e (Addition<br>tion entere<br>utilization.<br>toid through<br>Centrel<br>Tax<br>(*)<br>4                                                                                                    | o.oo<br>nugh ITC" fik<br>tilization. A<br>is not suffic<br>cash require<br>d will only b<br>gh ITC<br>State/UT<br>Tax (*)<br>5         | elds with<br>a you ch<br>sent to o<br>ed). You<br>e availat<br>CESS<br>(t)<br>6  | eptimum u<br>ange ITC of<br>first the Ma<br>may create<br>ole for 2 day<br>Other<br>than<br>reverse<br>Cash(t)<br>F(2 - 3 -<br>4 - 5 -<br>6)                                                                                             | tilization ar<br>litzation, th<br>bilities, add<br>challan for<br>ys. After ex<br>Charge<br>Tax<br>payable<br>(*)<br>a                                                           | Reverse<br>clash to b<br>liboral cash<br>bhat amou<br>bhat amou<br>bhat amou<br>bar to<br>bar<br>cash(t)<br>9                                                                                                    | ed on provis<br>e paid will a<br>n required fent<br>directly b<br>nys, the sug<br>Interest<br>Payable<br>(C)                                                                      | PO.00<br>Hons of the<br>Hon get chan<br>by clicking of<br>gested utility<br>paid in<br>cash<br>(*)<br>11                                                                                                    | law relating<br>nged.<br>bility is bein<br>n the "Creat<br>action shall<br>Late<br>Fee<br>Payable<br>(*)                                                     | Late<br>Fee to<br>pain<br>cash<br>13                                  | , ×                                                                                         |
| Late Fees                                                                  | as auto-pops<br>Con. However<br>cash balance<br>the last colution<br>and Cash utility<br>original system<br>(c)<br>Cheor<br>than<br>reverso<br>than<br>reverso<br>charge<br>Tax<br>payable<br>(c)<br>2<br>1,000.00                                                                                                    | dated "Tax to a<br>re, you may ed<br>in Electronic of<br>mo of the Table<br>zation informa<br>in suggested<br>Tax (*)<br>3<br>1,000.00               | e piald through<br>it the TTC of<br>cash ledger<br>e (Addition<br>thin entered<br>utilization.<br>vald through<br>Central<br>Tax<br>(*)<br>4<br>0.00                                                                                                    | o.oo<br>nugh ITC" fk<br>tilization. A<br>is not suffic<br>cash require<br>d will only b<br>gh ITC<br>State/UT<br>Tax (₹)<br>3<br>0.00  | elds with<br>4 you ch<br>sent to o<br>ed). You<br>we availat<br>cess<br>(*)<br>6 | P0.00<br>optimum u<br>ange ITC ut<br>Mest the Ma<br>may create<br>ole for 2 day<br>Other<br>than<br>than<br>cashe<br>Tax to<br>be paid<br>in<br>Cash(₹)<br>7(2 - 3 -<br>4 - 5 -<br>0.00                                                  | tilization ar<br>Bization, th<br>bilities, after ex<br>challan for<br>ys. After ex<br>charge<br>Trate<br>payme<br>(e)<br>8                                                       | Reverse<br>charge<br>charge<br>bat amou<br>bit of 2 da<br>Reverse<br>charge<br>be paid<br>in<br>cash(*)<br>9<br>0.00                                                                                                    | ed on provis<br>e paid will a<br>n required to<br>nt directly b<br>nys, the sup<br>interest<br>Payable<br>(*)<br>10                                                               | PD.00<br>Rons of the<br>Rons of the | law relating<br>nged.<br>bility is bein<br>n the "Crea<br>ation shall<br>the<br>Payable<br>(*)<br>12                                                         | Late<br>Fee to<br>paid<br>in<br>cash<br>cash<br>(₹)                   | ×<br>X<br>URB<br>C<br>Bolo                                                                  |
| Late Fees                                                                  | as auto-pope<br>con. However<br>the last colution<br>and Cash utilition<br>original syste<br>than<br>reverse<br>than<br>reverse<br>than<br>revereverse<br>than<br>than<br>reverse<br>than<br>reve | dated "Tax to a<br>re, you may ed<br>in Electronic of<br>mo of the Table<br>zation informa<br>m suggested of<br>Tax (*)<br>3<br>1,000.00<br>1,000.00 | e piald third<br>it the TTC of<br>cash ledger<br>e (Addition<br>tion enbere<br>utilization.<br>vald throug<br>Central<br>Tax<br>(*)<br>4<br>0.00<br>0.00                                                                                                    | o.oo<br>nugh ITC" fk<br>filization. A<br>is not suffic<br>cash require<br>d will only b<br>gh ITC<br>State/UT<br>Tax (₹)<br>3<br>0.00  | elds with<br>4 you ch<br>sent to o<br>ed). You<br>we availat<br>cess<br>(*)<br>6 | P0.00<br>optimum u<br>ange TTC ut<br>Meet the Ma<br>may create<br>ole for 2 day<br>Other<br>than<br>than<br>Cash(t)<br>7(2 - 3 -<br>4 - 5 -<br>0.00<br>0.00                                                                              | tilization ar<br>ilization, th<br>bilities, after ex<br>challan for<br>ys. After ex<br>challan for<br>ys. After ex<br>challan for<br>traz<br>payable<br>(€)<br>8<br>0.00<br>0.00 | Recents bas<br>e cash to b<br>Electral cash<br>that amou<br>blat amou<br>blat amo | ed on provis<br>e paid will a<br>n required to<br>nt directly b<br>nys, the sup<br>(*)<br>Interest<br>Payable<br>(*)<br>10<br>1,000.00                                            | P0.00<br>Rons of the<br>Rons of the | law relating<br>nged.<br>bility is bein<br>n the "Creat<br>ation shall<br>tere<br>Payable<br>(*)<br>12<br>250.00                                             | Late<br>Fee to<br>Paid<br>in<br>cash<br>cash<br>(₹)<br>13             | • × ×                                                                                       |
| Late Fees                                                                  | as auto-pope<br>Bon. However<br>cash balance<br>the last colution<br>and Cash utilis<br>original syste<br>Other<br>than<br>reverse<br>charge<br>Tax<br>payable<br>(1)<br>2<br>1,000.00<br>1,000.00                                                                                                    | Antend "This to b<br>in Electronic c<br>min of the Table<br>cation Informa<br>im suggested<br>Tax ( ?)<br>1,000.00<br>1,000.00                       | central<br>Central<br>Control<br>Contro | o.oo<br>nugh ITC" fli<br>filization. A<br>is not suffic<br>cash require<br>d will only b<br>gh ITC<br>State/UT<br>Tax (*)<br>5<br>0.00 | elds with<br>a you ch<br>sent to o<br>ed). You<br>e availat<br>cess<br>(*)<br>6  | Po.oo<br>coptimum to<br>ange TTC to<br>Mean to Mar<br>may create<br>than<br>reverse<br>than<br>reverse<br>than<br>reverse<br>than<br>reverse<br>than<br>(Cash(t))<br>7(2 - 3 -<br>6)<br>0.00<br>0.00<br>0.00                             | tilization ar<br>ilization, th<br>bilities, and<br>challan for<br>ys. After ex<br>charge<br>Tax<br>payable<br>(t)<br>8<br>0.00<br>0.00                                           | Reverse<br>charge<br>Tax to<br>be paid<br>in<br>Cash(₹)<br>9<br>0.00<br>0.00                                                                                                    | ed on provid<br>e paid will a<br>n required a<br>not directly b<br>nys, the sup<br>Payable<br>(*)<br>10<br>1,000.00<br>0.00                                                       | P0.00<br>Rens of the<br>leo get chain<br>by clicking o<br>gested utility<br>to be<br>paid in<br>cash<br>(₹)<br>11<br>1,000.00<br>0.00                                                                                                    | Law relating<br>nged.<br>bility is below<br>in the "Creat<br>ation shall<br>the "Fee<br>Payable<br>(*)<br>12<br>250.00<br>260.00                             | Late<br>Fee to<br>paid<br>in<br>cash<br>(₹)<br>13<br>260.00<br>260.00 | •<br>*<br>*<br>*<br>*<br>*<br>*<br>*                                                        |
| Late Fees                                                                  | as auto-pops<br>tion. However,<br>ton.<br>nd Cash utils<br>original system<br>than<br>reverse<br>charge<br>Tax<br>payable<br>(t)<br>2<br>1,000.00<br>1,000.00<br>1,000.00                                                                                                    | Antend "Tax to 1<br>in Electronic of<br>mo of the Table<br>action informa<br>im suggested<br>Tax (₹)<br>1,000.00<br>1,000.00                         | central<br>Central<br>Tax<br>(C)<br>0.00<br>0.00                                                                                                    | o.oo<br>nugh ITC" (h<br>filization, A<br>is not suffic<br>cash require<br>d will only b<br>gh ITC<br>State/UT<br>Tex (%)<br>5<br>0.00  | elds with<br>a you ch<br>sent to o<br>ed). You<br>cess<br>(*)<br>6<br>0.00       | Po.oo<br>coptimum to<br>ange TTC to<br>Mest the Marinay create<br>the for 2 day<br>of the for 2 day<br>control of the marine<br>than<br>reverse<br>Tax to<br>be paid<br>in<br>Cash(₹)<br>7(2 - 3 -<br>6)<br>0.00<br>0.00<br>0.00<br>0.00 | tilization ar<br>ilization, th<br>bilities, and<br>challan for<br>ys. After ex<br>Charge<br>Tax<br>payable<br>(t)<br>8<br>0.00<br>0.00<br>0.00                                   | Reverse<br>charge<br>Tax to<br>be paid<br>in<br>Cash(*)<br>9<br>0.00<br>0.00<br>0.00                                                                                                    | ed on provid<br>made will de<br>ne part will be<br>not directly be<br>nys, the sup<br>nys, the sup<br>nys, the sup<br>therest<br>Payable<br>(*)<br>10<br>1,000.00<br>0.00<br>0.00 | PO.00<br>Hons of the<br>teo spet chain<br>by clicking of<br>pested utility<br>pested utility<br>to be<br>paid in<br>cash<br>(₹)<br>11<br>1,000.00<br>0.00<br>0.00                                                                                                    | Law relating<br>nged.<br>Dility is below<br>ation shall<br>the "Creat<br>ation shall<br>the "creat<br>Free<br>Payable<br>(*)<br>12<br>12<br>250.00<br>260.00 | Late<br>Fee to<br>paid<br>in<br>(C)<br>13                             | •<br>32<br>92<br>94<br>94<br>94<br>94<br>94<br>94<br>94<br>94<br>94<br>94<br>94<br>94<br>94 |
| Late Fees                                                                  | as auto-pops<br>fices. Howards<br>cash balance<br>the last colution<br>and Cash utils<br>original syste<br>Other<br>than<br>reverse<br>charge<br>Tax<br>payable<br>(*)<br>2<br>1,000.00<br>1,000.00<br>1,000.00                                                                                                    | Antend "Tax to 1<br>in Electronic of<br>mo of the Table<br>action informa<br>im suggested<br>Tax (₹)<br>3<br>1,000.00<br>1,000.00                    | central<br>Central<br>Tax<br>(C)<br>0.00<br>0.00                                                                                                    | o.oo<br>nugh ITC" (k<br>tilization, A<br>d will only b<br>gh ITC<br>State/UT<br>Tex (*)<br>5<br>0.00                                   | cess<br>(()<br>6                                                                 | Po.oo<br>coptimum is<br>ange TTC to the<br>may create<br>then for 2 day<br>of the for 2 day<br>of the for 2 day<br>than<br>reverse<br>Tax to<br>be paid<br>in<br>Cash(₹)<br>7(2 - 3 -<br>6)<br>0.00<br>0.00<br>0.00<br>0.00              | tilization ar<br>litzation, th<br>bilities, and<br>challan for<br>ys. After ex<br>Charge<br>Tax<br>payable<br>(t)<br>8<br>0.00<br>0.00<br>0.00                                   | Reverse<br>charge<br>Tax to<br>be paid<br>in<br>Cash(*)<br>9<br>0.00<br>0.00<br>0.00                                                                                                    | ed on provid<br>made will de<br>ne autority b<br>net directly b<br>nys, the sup<br>nys, the sup<br>nys, the sup<br>nys, the sup<br>10<br>10<br>1,000.00<br>0.00<br>0.00           | PD.00<br>Hons of the<br>teo spet chain<br>by clicking of<br>pested utility<br>pested utility<br>to be<br>paid in<br>cash<br>(₹)<br>11<br>1,000.00<br>0.00<br>0.00                                                                                                    | law relating<br>nged.<br>Dility is below<br>ation shall<br>the "Creat<br>ation shall<br>the "creat<br>Free<br>Payable<br>(*)<br>12<br>250.00<br>260.00       | Late<br>Fee to<br>paid<br>in<br>(C)<br>13<br>260.00<br>260.00         | •<br>32<br>52<br>53<br>53<br>53<br>53<br>53<br>53<br>53<br>53<br>53<br>53<br>53<br>53<br>53 |

### CA LEENA TALATHI

| STIN - 97AJIPA1572E7Z8<br>Y - 2017-18                                                            | Legal Name - ANGAD JASBIRSINGH ARORA<br>Return Period - December                                                          | Status - Not Filed<br>Due Date - 20/01/202 | 18                                                            |
|--------------------------------------------------------------------------------------------------|----------------------------------------------------------------------------------------------------|--------------------------------------------|---------------------------------------------------------------|
| lease answer the following ques                                                                  | tions to enable us to show relevant sections                                                                              |                                            |                                                               |
| A Do you want to file Nil return?*                                                               |                                                                                                    |                                            | <ul> <li>Indicates Mandatory Field</li> </ul>                 |
| Note:Nil return can be filed by you if you<br>AND have NOT received (commonly know<br>liability. | i have not made any outward supply (commonly known as sale)<br>in as purchase) any goods/services AND do not have any tax | 🖲 Yes 🔵 NO                                 | Help<br>Based on your<br>answers, relevant                    |
| B. Have you made any supply of goods/s<br>received any supplies liable to reverse ch             | ervices (including nil rated, exempt and non-GST supplies) or arge during this tax period? (Table 3.1)*                   | 🔵 Yes 🌒 NO                                 | tables of GSTR-3B<br>will be visible on<br>the next page. You |
| C. Have you made any inter-state supplie<br>holders? (Table 3.2)*                                | es to unregistered persons, composition taxable persons or UIN                                                            | 🌒 Yes 🌒 NO                                 | previous screen by<br>clicking on Back                        |
| D. Do you have any claim/reversal of Inp<br>(Table 4)*                                           | ut tax credit(ITC) on purchase of goods or receipt of services ?                                                          | 🔴 Yes 🌒 NO                                 | button.                                                       |
| E. Have you received any nil rated, exem                                                         | pt or non-GST supplies during this tax period? (Table 5)*                                                                 | 🔴 Yes 🌒 NO                                 |                                                               |
| F. Do you have any interest or late fee (ir                                                      | ncluding carry forward late-fee) liability? (Table 5.1)*                                                                  | 🕚 Yes 🌒 NO                                 |                                                               |
| G. Do you have any tax liability due to G                                                        | ST TRAN-1?(System-populated) (Table 6)*                                                                                   | 🔵 Yes 🌒 NO                                 |                                                               |

| Dashboard   Returns   GSTR3B   Filing of Tax                             |                   |                                    |                                   | Q English                     |
|--------------------------------------------------------------------------|-------------------|------------------------------------|-----------------------------------|-------------------------------|
| I/We hereby solemnly affirm and declare<br>has been concealed therefrom. | e that the inform | ation given herein above is true a | nd correct to the best of my know | vledge and belief and nothing |
|                                                                          | BACK              | PREVIEW DRAFT GSTR-3B              | FILE GSTR-3B WITH EVC             | FILE GSTR-38 WITH DSC         |
|                                                                          |                   |                                    |                                   |                               |
|                                                                          |                   |                                    |                                   |                               |

### Dashboard > Returns > GSTR3B > Filing of Tax

English

I/We hereby solemnly affirm and declare that the information given herein above is true and correct to the best of my knowledge and belief and nothing has been concealed therefrom.

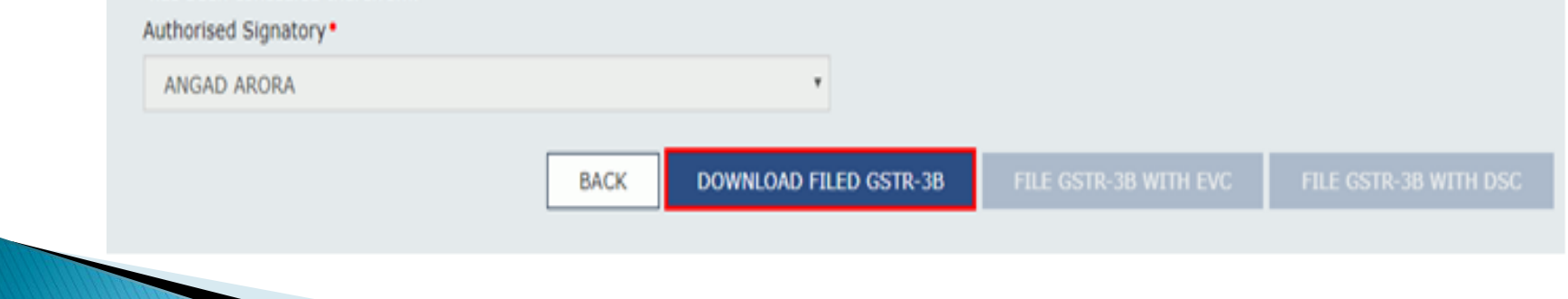

# Additional check box newly added in GSTR-1 in B2B invoices

3/8/2018

Goods & Service Tax (GST) | User Dashboard

Inter-State

Supply attract Reverse Charge

Is the supply eligible to be taxed at a differential percentage (%) of the existing rate of tax, as notified by the Government?

#### Item Details

| Rate (%) | Taxable Value (₹)• | Amount of 1         | Fax      |
|----------|--------------------|---------------------|----------|
|          |                    | Integrated Tax (₹)• | CESS (₹) |
| 0%       |                    |                     |          |
| 0.1%     |                    |                     |          |
| 0.25%    |                    |                     |          |
| 3%       |                    |                     |          |
| 5%       |                    |                     |          |
| 12%      |                    |                     |          |
| 18%      | ₹43,500.00         | ₹7,830.00           |          |
| 28%      |                    |                     |          |

|                                                          | BACK                         | SAVE |
|----------------------------------------------------------|------------------------------|------|
|                                                          |                              | ^    |
| © 2016-17 Goods and Services                             | ax Network                   |      |
| Site Last Updated on                                     | Designed & Developed by GSTN |      |
|                                                          |                              | Тор  |
| https://return.gst.gov.in/returns/auth/gstr1/b2b/invoice | /edit                        | 2/3  |
|                                                          |                              |      |
|                                                          | CA LEENA TALATHI             |      |

Is the Supply eligible to be taxed at a differential percentage (%) of the existing rate of tax, as notified by Government?

There are certain notifications issued recently for connectional rate of tax to be charged to the notified customer for supply notified Goods if the same are supplied for Research & Development purposes. E.g. Notification No. 47/2017 for goods such as Scientific and Technical Instrument, apparatus, equipment, etc. for research purposes to notified Universities and Institutions.

## Changes in GSTR-4

- New version (V2.0) of GSTR-4 offline tool is now available in download section from 2nd March 2018.
- In the new version amendment for details of previous quarters made available along with details for current quarter.
- Hence earlier in the utility there were 8 sections (as below) plus summary now there would be 16 sections with amendment for all sections and summary.
  - Inward Supplies received from RD (attracting Reverse Charge)
  - Inward Supplies received from URD
  - Import of Services
  - Debit Note / Credit Note from RD
  - Debit Note / Credit Note from URD
  - Tax on Outward Supplies
  - Advance amount paid for Reverse Charge supplies in the tax period
  - Advance Amount on which Tax was paid in earlier period but invoice has been received in the current period

# Trade Circulars with respect to Returns

- System based reconciliation of information furnished in FORM GSTR-1 and FORM GSTR-2 with FORM GSTR-3B - Circular No. 7/7/2017-GST issued by CBEC dated 01/09/2017
- > Amendment / corrections / rectification of errors while filing GSTR - 3B and GSTR - 1 - Circular No. 26/26/2017-GST issued by CBEC dated 29/12/2017

# Trade Circulars with respect to Returns

The Circular No. 7/7/2017–GST had clarified that errors committed while filing FORM GSTR – 3B may be rectified while filing FORM GSTR–1 and FORM GSTR–2 of the same month. Further, in the said circular, it was clarified that the system will automatically reconcile the data submitted in FORM GSTR–3B with FORM GSTR–1 and FORM GSTR–2, and the variations if any will either be offset against output tax liability or added to the output tax liability of the subsequent months of the registered person.

Since, the GST Council has decided that the time period of filing of FORM GSTR-2 and FORM GSTR -3 for the month of July 2017 to March 2018 would be worked out by a Committee of officers, the system based reconciliation prescribed under Circular No. 7/7/2017-GST can only be operationalized after the relevant notification is issued. The said circular is therefore kept in abeyance till such time.

# Trade Circulars with respect to Returns

It is further clarified that as return in FORM GSTR-3B do not contain provisions for reporting of differential figures for past month(s), the said figures may be reported on net basis along with the values for current month itself in appropriate tables i.e. Table No. 3.1, 3.2, 4 and 5, as the case may be. It may be noted that while making adjustment in the output tax liability or input tax credit, there can be no negative entries in the FORM GSTR-**3B.** The amount remaining for adjustment, if any, may be adjusted in the return(s) in FORM GSTR-3B of subsequent month(s) and, in cases where such adjustment is not feasible, refund may be claimed. Where adjustments have been made in FORM GSTR-3B of multiple months, corresponding adjustments in FORM GSTR-1 should also preferably be made in the corresponding months.

### **Track Return Status**

2017-2018

November

| D   | ashboard     | Services - | GST La  | w <del>-</del> Sear | rch Taxpayer 👻 | Help 🗸 |
|-----|--------------|------------|---------|---------------------|----------------|--------|
| Re  | gistration   | Ledgers    | Returns | Payments            | User Services  | Refund |
| Re  | turns Dashb  | oard       |         |                     |                | Vi     |
| Tra | ack Return S | itatus     |         |                     |                | Tra    |
| IT  | C Forms      |            |         |                     |                |        |

| Frack Return Sta | atus<br>rn Filing Period 🔵 St | atus   |  |  |
|------------------|-------------------------------|--------|--|--|
| AA071117000079L  |                               | SEARCH |  |  |
| Search based or  | n ARN Number                  |        |  |  |

AA071117000079L

08/11/2017

Filed-Valid

ONLINE

### **Track Return Status**

|                               | itus                        |                        |                        |                             |                         |                |
|-------------------------------|-----------------------------|------------------------|------------------------|-----------------------------|-------------------------|----------------|
| rom 01/08/201                 | 7                           |                        | /11/2017               | SEAF                        | КСН                     |                |
| earch based or                | n Return Filing Per         | iod                    |                        |                             |                         |                |
| Return Type                   | Financial Year              | iod<br>Tax Period      | ARN                    | Date of filing •            | Status 🔺                | Mode of filing |
| earch based or<br>Return Type | Financial Year<br>2017-2018 | Tax Period<br>November | ARN<br>AA071117000079L | Date of filing   08/11/2017 | Status 🔺<br>Filed-Valid | Mode of filing |

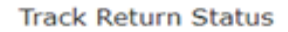

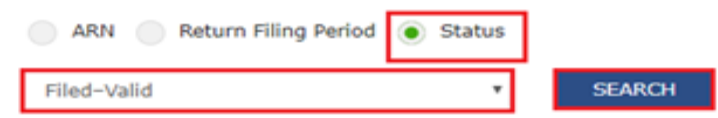

#### Search based on Status

| Return Type | Financial Year | Tax Period | ARN             | Date of filing • | Status 🔺    | Mode of filing |
|-------------|----------------|------------|-----------------|------------------|-------------|----------------|
|             | 2017-2018      | November   | AA071117000079L | 08/11/2017       | Filed-Valid | ONLINE         |
| GSTR1       | 2017-2018      | September  | AA070917000335C | 09/10/2017       | Filed-Valid | ONLINE         |

## Track Return Status

- In the third Status criteria three options available in scroll down menu
  - Validated but not filed
  - Filed-Valid
  - Filed-Invalid

In track Return status, only Tracking of Status of the Return is available. But view of filed Returns is not available.

### View e-filed Returns

| Dashboard      | Services - | GST La  | w <del>-</del> Sea | rch Taxpayer 👻 | Help -               |
|----------------|------------|---------|--------------------|----------------|----------------------|
| Registration   | Ledgers    | Returns | Payments           | User Services  | Refunds              |
| Returns Dashb  | oard       |         |                    |                | View e-Filed Returns |
| Track Return S | Status     |         |                    |                | Transition Forms     |
| ITC Forms      |            |         |                    |                |                      |

English Dashboard > Returns View e-filed Returns Indicates Mandatory Fields Financial year\* **Return Filing Period** Month Return Type September GSTR1E 2017-18 Monthly SEARCH Return Type • **Financial Year** Tax Period Acknowledgement Number Date of filing Mode of filing . View/Download GSTR3B View 2017-18 AA0709170001310 19/09/2017 ONLINE September

### **Transitional Forms**

The date for Form GST TRAN-2 has been extended till 31/03/2018 vide Notification No.12/2018 - Central Tax dated 07/03/2018

Earlier it has been allowed only up to 31/12/2017 which is six tax period from implementation of GST Act, now further extended to another 3 tax periods in the interest of Industry.

### Compliances with respect to Zero Rated Transactions

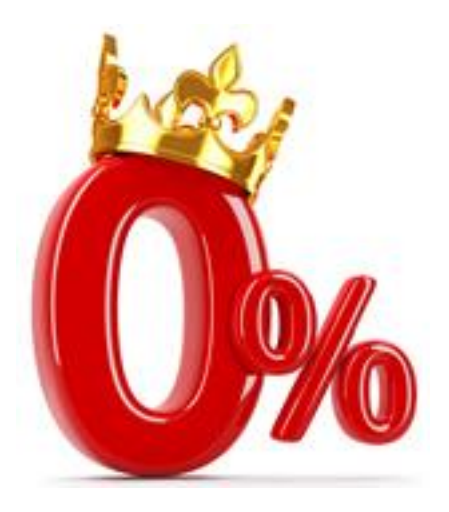

## Section 16 of IGST ACT

- "zero rated supply" means any of the following supplies of goods or services
  - or both, namely:--
    - (*a*) export of goods or services or both; or
    - (*b*) supply of goods or services or both to a Special Economic Zone developer or a Special Economic Zone unit.
- > credit of input tax may be availed for making zerorated supplies.

## Section 16 of IGST ACT

- A registered person making zero rated supply shall be eligible to claim refund under either of the following options, namely:--
  - (*a*) he may supply goods or services or both under bond or Letter of Undertaking, subject to such conditions, safeguards and procedure as may be prescribed, without payment of integrated tax and claim refund of unutilised input tax credit; or
  - (*b*) he may supply goods or services or both, subject to such conditions, safeguards and procedure as may be prescribed, on payment of integrated tax and claim refund of such tax paid on goods or services or both supplied, in accordance with the provisions of section 54 of the Central Goods and Services Tax Act or the rules made thereunder.

## Letter of Undertaking

Recently the procedure for applying Letter of Undertaking(LUT) is made online. However no proper notification or circular issued in this regard. So no proper clarification available.

Earlier it was notified that application of LUT would be made available for F Y 2018–19 onwards and for F Y 2017–18 needs to apply manually to assessing officers.

### Letter of Undertaking

| My Saved Applications       View/Download Certificates         View Notices and Orders       View My Submissions         Holiday List       Feedback         Grievance / Complaints       Generate User Id for Advance Ruling         Furnish Letter of Undertaking (LUT)       View My Submitted LUTs | My Saved ApplicationsView/Download CertificatesView Notices and OrdersView My SubmissionsHoliday ListFeedbackGrievance / ComplaintsGenerate User Id for Advance RulingFurnish Letter of Undertaking (LUT)View My Submitted LUTsLocate GST Practitioner (GSTP)Engage / Disengage GST Practitioner (GSTP)TTC02-Pending for actionView My Submitted LUTs | Registration                                                                                                    | Ledgers | Returns | Payments | User Serjikes                                                                                                    | Refunds |  |  |
|----------------------------------------------------------------------------------------------------|----------------------------------------------------------------------------------------------------|----------------------------------------------------------------------------------------------------|---------|---------|----------|----------------------------------------------------------------------------------------------------|---------|--|--|
| Locate GST Practitioner (GSTP) Engage / Disengage GST Practitioner (GSTP)                                                                                                    | Trouz-Pending for action                                                                                                    | My Saved Applications<br>View Notices and Orders<br>Holiday List<br>Grievance / Complaints<br>Furnish Letter of Undertaking (LUT)<br>Locate GST Practitioner (GSTP)<br>ITC02-Pending for action |         |         |          | View/Download Certificates<br>View My Submissions<br>Feedback<br>Generate User Id for Advance Ruling<br>View My Submitted LUTs<br>Engage / Disengage GST Practitioner (GSTP) |         |  |  |

### Letter of Undertaking

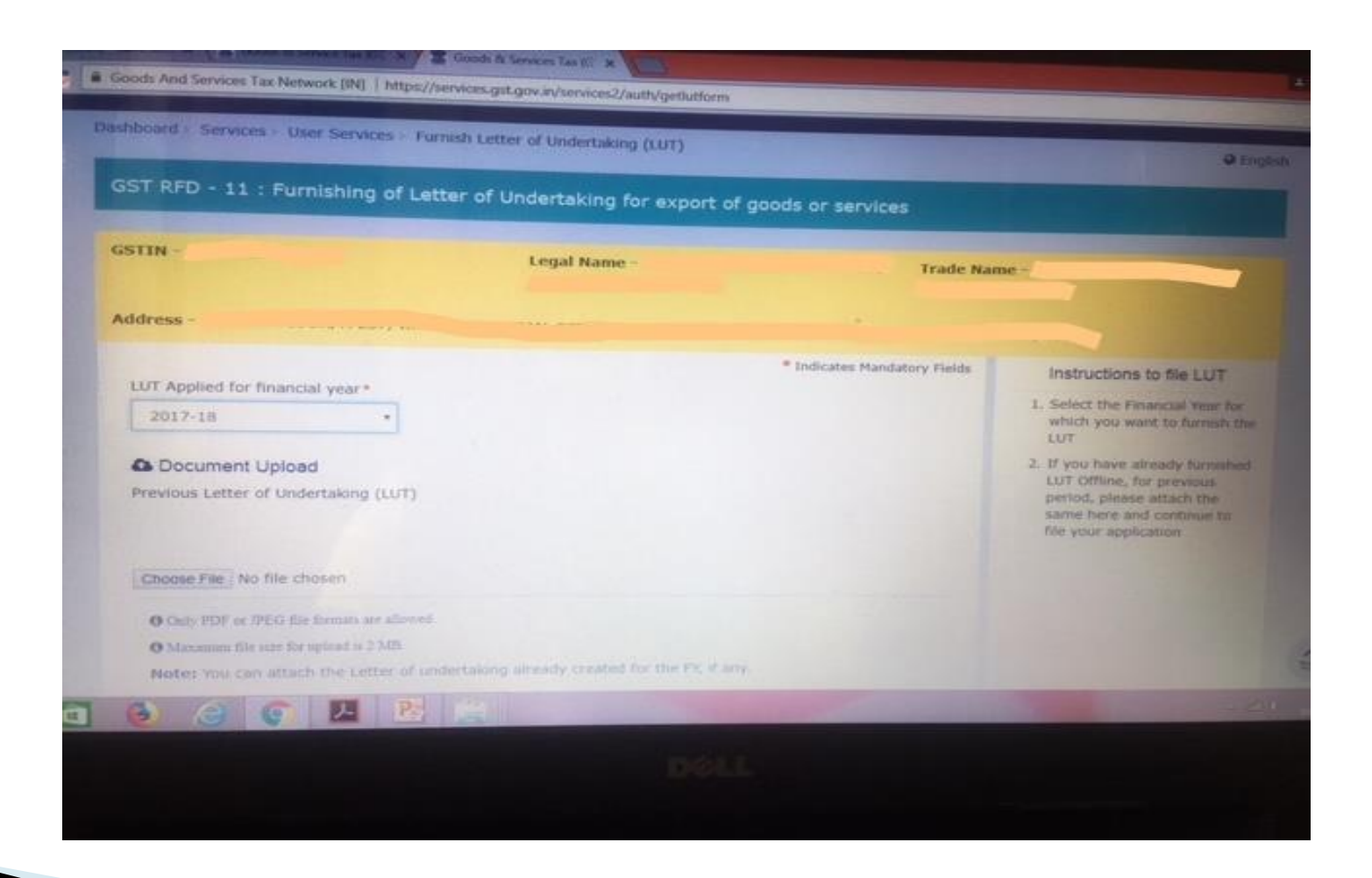
| e > C | Goods And Services Tax Network [IN] https://services.gst.gov.in/services2/auth/getlutform                                                                                                    |                                   |
|-------|----------------------------------------------------------------------------------------------------|-----------------------------------|
|       | Letter of Undertaking for export of goods or services without payment of integrated tax<br>(See rule 96A)                                                                                                    | 3. If you'r<br>itsad ar<br>cherkh |
|       | Goods and Services Tax Identification Number                                                                                                    | condition of Units                |
|       | To<br>The President of India (hereinafter called the "President"), acting through the proper officer                                                                                                    | 4. Enter t<br>mdepr               |
|       | I/we /of/                                                                                                    |                                   |
|       | having Goods & Services Tax Identification Number No.<br>hereinafter called "the undertaker(s) including my/our respective heirs,<br>executors/ administrators, legal representatives/successors and assigns by these presents, hereby<br>jointly and severally undertake on this 9th day of March, 2018 to the President<br>(a) to export the goods or services supplied without payment of integrated tax within time<br>specified in sub-rule (1) of rule 96A;* |                                   |
|       | (b) to observe all the provisions of the Goods and Services Tax Act and rules made thereunder.<br>In respect of export of goods or services;*                                                                                                    |                                   |
|       | (c) pay the integrated tax, thereon in the event of failure to export the goods or services,<br>along with an amount equal to eighteen percent interest per annum on the amount of tax not paid,<br>from the date of invoice till the date of payment.*                                                                                                    |                                   |
|       | I/We declare that this undertaking is given under the orders of the proper officer for the<br>performance of enacts in which the public are interested.                                                                                                    |                                   |

|                                                  | and the standard of the second second s | uctorm                          |
|--------------------------------------------------|----------------------------------------------------------------------------------------------------|---------------------------------|
| IN THE WITNESS THEREOF these pr<br>undertaker(s) | esents have been signed the day her                                                                                                    | embefore written by the         |
| Name, address and occupation                     | of the independent Witnesses                                                                                                    |                                 |
| 1. Name of Witness*                              | Occupation                                                                                                    |                                 |
| Enter Name                                       | Enter Occupation                                                                                                    |                                 |
| Address of Witness*                              |                                                                                                    |                                 |
| Building No./ Flat No.*                          | Floor No.                                                                                                    | Name of the Premises / Building |
| Enter Building No./ Flat No.                     | Enter Floor No                                                                                                    | Premises/Building               |
| Road / Street *                                  | City / Town / Locality / Village*                                                                                                    |                                 |
| Enter Road / Street                              | Enter City/Town/Locality/Villag                                                                                                    |                                 |
| State*                                           | District*                                                                                                    | PIN Code*                       |
| Select *                                         | Select *                                                                                                    | Enter PDI Code                  |
| 2. Name of Witness *                             | Occupation                                                                                                    |                                 |
|                                                  |                                                                                                    |                                 |
| Address of Witness*                              |                                                                                                    |                                 |
| Building No./ Flat No.*                          | Floor No.                                                                                                    | Name of the Premises / Building |
|                                                  | Tel                                                                                                    |                                 |

| Road / Street *                                                                                                | City / Town / Loo        | ality / Village*     |                         |                                                   |
|----------------------------------------------------------------------------------------------------|--------------------------|----------------------|-------------------------|---------------------------------------------------|
| Enter Road / Street                                                                                            | Enter City/Town          | /Locality/Villag     |                         |                                                   |
| State *                                                                                                    | District *               |                      | PIN Code*               |                                                   |
| Select •                                                                                                    | Select                   |                      | Enter PIN Code          |                                                   |
| Place of Filing LUT+                                                                                           | Date of Filing LUT       | r+                   |                         |                                                   |
| Enter Place                                                                                                    | 09/03/2018               |                      |                         |                                                   |
|                                                                                                    |                          |                      |                         |                                                   |
| Name of Primary/ other Authorized                                                                              | Signatory *              | Place*               |                         | 5. Primary Authorized acput                       |
| Select                                                                                                    | *                        | Enter Place          |                         | can sign the Application Fi                       |
| Designation / Status*                                                                                          |                          | Date*<br>09/03/2018  |                         | 6. Once signed and filed, for<br>cannot be edited |
| O DSC is compulsory for Companies<br>O Facing problem using DSC? Click                                         | s & LLP<br>here for help |                      |                         |                                                   |
| SAVE                                                                                                    | EVIEW SIGN               | AND FILE WITH D      |                         | 1                                                 |
| © 2016-17 Goods and Services Tax Netv                                                                          |                          | Site Last Upda       |                         |                                                   |
| and a second second second second second second second second second second second second second second second | ternet Explorer 10+, G   | sogle Chrome 49+, 19 | rolox 45+ and Safari 6+ |                                                   |
| THE BASE MANNESS OF 1024 X 700 FEDURATION AT 11                                                                |                          |                      |                         |                                                   |

The Offline procedure is also similar to online procedure. Letter for applying LUT to be file with the Officer containing GST Registration Certificate, Import Export Registration Certificate, Form RFD 11, Declaration and PAN, Aadhar Card copies of Signatory and two witnesses.

> After verification the concerned jurisdiction officer issued LUT with in max 7 days.

#### ▶ <u>GSTR 3B</u>

| Nature of Supplies                                                              | Total Taxable<br>value (₹) | Integrated<br>Tax (र) | Central Tax<br>(र) | State/UT Tax<br>(₹) | CESS (₹) |
|---------------------------------------------------------------------------------|----------------------------|-----------------------|--------------------|---------------------|----------|
| (a) Outward taxable supplies (other than zero rated,<br>nil rated and exempted) | ₹0.00                      | ₹0.00                 | ₹0.00              | ₹0.00               | ₹0.00    |
| (b) Outward taxable supplies (zero rated )                                      | ₹0.00                      | ₹0.00                 |                    |                     | ₹0.00    |
| (c) Other outward supplies (Nil rated, exempted)                                | ₹0.00                      |                       |                    |                     |          |
| (d) Inward supplies (liable to reverse charge)                                  | ₹0.00                      | ₹0.00                 | ₹0.00              | ₹0.00               | ₹0.00    |
| (e) Non-GST outward supplies                                                    | ₹0.00                      |                       |                    |                     |          |

#### STR -1 - Transactions related to Special Economic Zone to be included in B2B invoices table

| Dashboard Services -                                                                                                    | GST Law St | earch Taxpaver - | Help -         | -Way Bill System |                    |                                       |           |
|----------------------------------------------------------------------------------------------------|------------|------------------|----------------|------------------|--------------------|---------------------------------------|-----------|
| ashboard Returns GSTR-1                                                                                                    | 828        |                  |                |                  |                    |                                       | O Engli   |
| B2B- Add Invoice                                                                                                    |            |                  |                |                  |                    |                                       |           |
|                                                                                                    |            |                  |                |                  |                    |                                       |           |
|                                                                                                    |            |                  |                |                  |                    | <ul> <li>Indicates Mandato</li> </ul> | ry Fields |
| Deemed Exports                                                                                                    |            | SEZ Suppl        | lies with paym | ent              | SEZ Supplie        | s without payment                     |           |
| Receiver GSTIN/UIN*                                                                                                    |            | Receiver Name    | -              |                  | Invoice No         |                                       |           |
|                                                                                                    |            |                  |                |                  |                    |                                       |           |
| Invoice Date*                                                                                                    |            | POS O            |                |                  | Total Invoice Valu | ve (*)*                               |           |
| DD/MM/0000                                                                                                    | - <b>m</b> | 35-Andaman       | and Nicobar I  | slands •         |                    |                                       |           |
| Supply Type                                                                                                    |            | Supply att       | ract Revenue C | harme            |                    |                                       |           |
| Inter-State                                                                                                    |            |                  |                |                  |                    |                                       |           |
| Item Details                                                                                                    |            |                  |                |                  |                    |                                       |           |
| Rate (%)                                                                                                    | Taxable    | Value (₹)*       |                |                  | Amount of Tax      |                                       |           |
| Rate (%)                                                                                                    | Taxable    | Value (₹)*       |                | Integrated Tax ( | Amount of Tax      | cess (*)                              |           |
| Rate (%)                                                                                                    | Taxable    | Value (₹)*       |                | Integrated Tax ( | Amount of Tax      | cess («)                              |           |
| Rate (%)           0%           0.1%                                                                                                    | Taxable    | Value (₹)*       |                | Integrated Tax ( | Amount of Tax      | CESS ( ₹ )                            |           |
| Rate (%)           0%           0%           0.1%           0.25%                                                                                                    | Taxable    | Value (*)*       |                | Integrated Tax ( | Amount of Tax      | CESS ( <b>?</b> )                     |           |
| Rate (%)           0%           0%           0.1%           0.25%           3%                                                                                                    | Taxable    | Value (¢)*       |                | Integrated Tax ( | Amount of Tax      | CESS (₹)                              |           |
| Rate (%)           0%           0%           0.2%           0.2%           3%           5%                                                                                                    | Taxable    | Value (€)*       |                | Integrated Tax ( | Amount of Tax      | CESS (₹)                              |           |
| Rate (%)           0%           0%           0%           0%           0%           0%           0%           0%           0%           0%           0%           0%           0%           0%           0%           0%           0%           0%           0%           0%           0%           0%           0%           0%           0%           0%           0%           0%           0%           0%           0%           0%           0%           0%           0%           0%           0%           0%           0%           0%           0%           0%           0%           0%                                                                                                    | Taxable    | Value (¢)*       |                | Integrated Tax ( | Amount of Tax      | CESS (₹)                              |           |
| Rate (%)           0%           0%           0%           0%           0%           0%           0%           0%           0%           0%           0%           0%           0%           0%           0%           0%           0%           0%           0%           0%           0%           0%           0%           0%           0%           1%                                                                                                    | Taxable    | Value (₹)*       |                | Integrated Tax ( | Amount of Tax      | CESS (₹)                              |           |
| Rate (%)         Image: Constraint of the second of the second of th | Taxable    | Value (€)•       |                | Integrated Tax ( | Amount of Tax      | CESS (₹)                              |           |
| Rate (%)         Image: Constraint of the second of the second of th | Taxable    | Value (€)•       |                | Integrated Tax ( | Amount of Tax      | CESS (₹)                              |           |
| Rate (%)            0%            0%            0.1%            0.25%            3%            3%            12%            18%            28%                                                                                                    | Taxable    | Value (€)•       |                | Integrated Tax ( | Amount of Tax      | CESS (₹)                              |           |
| Rate (%)            0%            0%            0.1%            0.25%            3%            3%            12%            13%            28%                                                                                                    | Taxable    | Value (€)•       |                | Integrated Tax ( | Amount of Tax      | CESS ( ()                             |           |

<u>GSTR -1 - Transactions related to Special Economic</u> <u>Zone to be included in B2B invoices table</u>

If SEZ boxes are not enabled

- These get enabled when the recipient is classified as SEZ.
- Please ask the recipient taxpayer to send a mail to GSTN to enable the flag of SEZ

#### GSTR -1 - Transactions related to Export to be disclosed in Table 6A

|                                                 | Services Tax    |                       |                    | A MI BHARAT GUM          | 1 & OI ~ |
|-------------------------------------------------|-----------------|-----------------------|--------------------|--------------------------|----------|
| Dashboard Services                              | GST Law Searc   | h Taxpayer 👻 Help 🔹   | e-Way Bill System  |                          |          |
| Dashboard > Returns > GST                       | -1> EXP         |                       |                    | 01                       | English  |
| Exports- Add Detai                              | 5               |                       |                    |                          |          |
|                                                 |                 |                       |                    | Indicates Mandatory      | Fields   |
| Invoice No.*                                    |                 | DO/MM/YYYYY           | -                  | Port Code                |          |
| Shipping Bill No./Bill o                        | of Export No.   | Shipping Bill Date/Bi | I of Export Date   | Total Invoice Value (?)* |          |
|                                                 |                 |                       | -                  |                          |          |
| Supply Type                                     |                 | GST Payment           |                    | 1                        |          |
| Rate                                            | Taxable Value   | (*)*                  |                    | Amount of Tax            |          |
| 0%                                              |                 |                       | Integrated Tax (K) |                          |          |
|                                                 |                 |                       |                    |                          |          |
| 0.1%                                            |                 |                       |                    |                          |          |
| 0.1%                                            |                 |                       |                    |                          |          |
| 0.1%<br>0.25%<br>3%                             |                 |                       |                    |                          |          |
| 0.1%<br>0.25%<br>3%<br>5%                       |                 |                       |                    |                          |          |
| 0.1%<br>0.25%<br>3%<br>5%<br>12%                |                 |                       |                    |                          |          |
| 0.1%<br>0.25%<br>3%<br>5%<br>12%<br>18%         |                 |                       |                    |                          |          |
| 0.1%<br>0.25%<br>3%<br>5%<br>12%<br>18%         |                 |                       |                    |                          |          |
| 0.1% 0.25% 0.25% 0.3% 12% 12% 12% 18% 12% 18% 1 |                 |                       |                    |                          |          |
| 0.1% 0.25% 0.25% 13% 12% 12% 18% 28%            |                 |                       |                    | BACK                     |          |
| 0.1%                                            | 205 Tax Network | Site Last Updat       | nd on D            | BACK SW                  |          |

Manual filing and processing of refund claims in respect of zero-rated supplies – Circular No. 17/17/2017 –GST issued by Central Board of Excise and Customs dated 15<sup>th</sup> November 2017

Due to the non-availability of the refund module on the common portal, it has been decided by the competent authority, on the recommendations of the Council, that the applications/documents/forms pertaining to refund claims on account of zero-rated supplies shall be filed and processed manually till further orders.

- The above circular gives detail procedure to apply refund manually.
- The application shall be deemed to have been filed only when export manifest or export report is filed and the applicant has furnished a valid return in FORM GSTR-3 or FORM GSTR-3B.
- The application for refund of integrated tax paid on zerorated supply of goods to a Special Economic Zone developer or a Special Economic Zone unit or in case of zero-rated supply of services is required to be filed in FORM GST RFD-01A by the supplier on the common portal and a print out of the said form shall be submitted before the jurisdictional proper officer along with all necessary documentary evidences as applicable

- Refund with respect to SEZ supplies should be filed with Jurisdictional Officer, State / Centre. The officers have authority to scrutinize the applications and issue refunds.
- No separate application is required to file for refund with respect to Export transactions as shipping bill itself will be treated as application for refund. The said refunds will be issued by Custom Officers authorising exports.

> Application on common portal in GST RFD -01A -Circular No. 1T of 2018 dated 01/01/2018 issued by office of the Commissioner of State Tax (GST), Maharashtra State

> The Circular guides in detail how to fill in Form GST RFD -01A on common portal for refund with respect to various reasons.

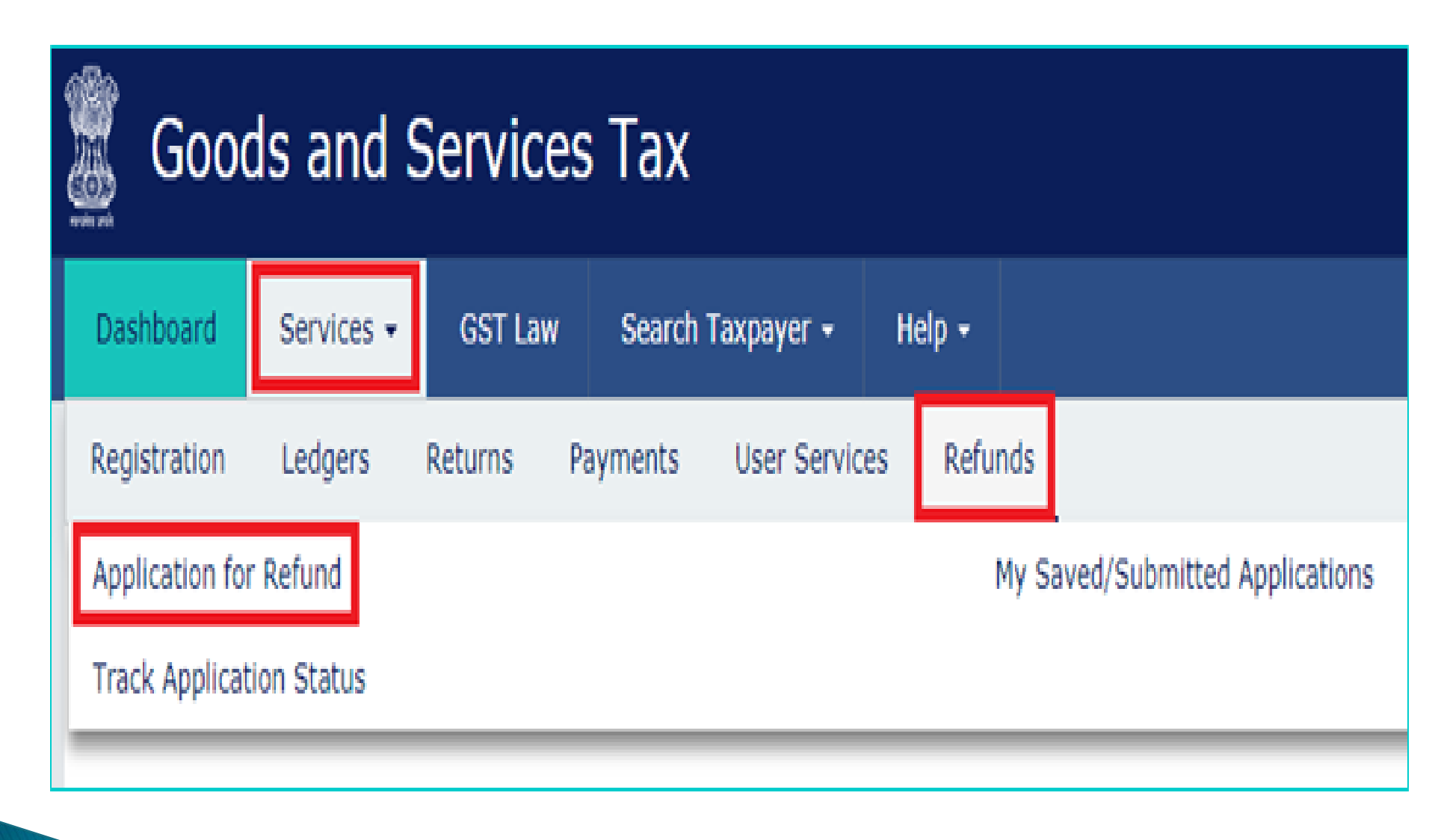

#### GSTIN -Legal Name -Trade Name -26AAACK8926C1ZN KESARI PRINTERS LIMITED Select the Refund type: ø Indicates Mandatory Fields Refund of Excess Balance in Electronic Cash Ledger Refund of ITC on Export of Goods & Services without Payment of Integrated Tax On account of supplies made to SEZ unit/ SEZ developer (without payment of tax) Refund on account of ITC accumulated due to Inverted Tax Structure Recipient of Deemed Exports Refund on account of Supplies to SEZ unit/ SEZ Developer (with payment of tax) ۲ CREATE Export of services with payment of tax Please select Tax period for which the application is to be filed: Tax Period O Please select post-registration month from the Month dropdown. Financial Year • Month\* 2017-18 July

\*

| GSTIN - 26AAA                                                                                                | ACK8926C1ZN                                                                                                    | Legal Name - KESARI PR                                                                                                    | INTERS LIMITED T                                                                                                    | rade Name -                                                                               |                                           |
|----------------------------------------------------------------------------------------------------|----------------------------------------------------------------------------------------------------|----------------------------------------------------------------------------------------------------|----------------------------------------------------------------------------------------------------|-------------------------------------------------------------------------------------------|-------------------------------------------|
| Y - 2017-18                                                                                                  |                                                                                                    | Month - JULY                                                                                                    | s                                                                                                    | tatus - Draft                                                                             |                                           |
| ST RFD-0:<br>supplies ma<br>Note: In the<br>in Zero-rate                                                     | 1 A<br>ade to SEZ unit/ SEZ Develo<br>e below table, the Refund amount d<br>d supplies of GSTR-38 item 3.1(b) f                                                                                                    | pper (with payment of<br>laimed (Integrated Tax/ Cess<br>filed for the period.                                                                                                    | tax)                                                                                                    | • Indic<br>e amount of Integrated Tax/                                                    | ates Mandatory Fields<br>7 Cess mentioned |
| Refund Clair                                                                                                 | ned (in ₹)                                                                                                    |                                                                                                    |                                                                                                    |                                                                                           |                                           |
| Head                                                                                                    | Integrated Tax (₹)•                                                                                                    | Central Tax (₹)                                                                                                    | State/UT Tax (₹)                                                                                                    | CESS (₹)•                                                                                 | Total (₹)•                                |
| TAX                                                                                                    | ₹0.00                                                                                                    |                                                                                                    |                                                                                                    | ₹0.00                                                                                     | 0.00                                      |
|                                                                                                    |                                                                                                    |                                                                                                    | informed that, the disburs<br>the mentioned account he                                                                         | ement of refund amount wi<br>re.                                                          | li be credited to                         |
|                                                                                                    |                                                                                                    | Important                                                                                                    | Message                                                                                                    |                                                                                           |                                           |
| 1. Once you<br>proceeding 1<br>2. Please be<br>3. The Elect<br>4. Application<br>date of form<br>Declaration | i fill the details in relevant Tables, P<br>to submit.<br>e informed that once " <b>Proceed</b> " but<br>ronic Credit ledger balance visible h<br>on can be saved at any stage of com<br>in creation, the saved draft will be pu<br>by declare that the Special Economi | lease save the form to proce-<br>tion is clicked, <b>no modificat</b><br>ere is your current balance.<br>apletion for a maximum time<br>arged from the GST database<br>c Zone unit /the Special Ecor | ed to Submit. Please <u>correct</u> .<br>ion will be allowed.<br>period of 15 days. If the sam<br>nomic Zone developer has not | any errors occured during<br>e is not submitted within 15<br>availed of the input tax cre | days from the                             |
| paid by the                                                                                                  | applicant, covered under this refun                                                                                                    | d claim.                                                                                                    |                                                                                                    | BACK SAVE                                                                                 | PROCEED                                   |
|                                                                                                    |                                                                                                    |                                                                                                    |                                                                                                    |                                                                                           |                                           |

#### Important Message

Once you fill the details in relevant Tables, Please save the form to proceed to Submit. Please correct any errors occured during save before
proceeding to submit.

2. Please be informed that once "Proceed" button is clicked, no modification will be allowed.

3. The Electronic Credit ledger balance visible here is your current balance.

4. Application can be saved at any stage of completion for a maximum time period of 15 days. If the same is not submitted within 15 days from the date of form creation, the saved draft will be purged from the GST database.

#### Declaration

I hereby declare that the Special Economic Zone unit /the Special Economic Zone developer has not availed of the input tax credit of the tax paid by the applicant, covered under this refund claim.

| BACK SAVE PROCEED | BACK SAVE PRO |
|-------------------|---------------|

|                                                                      |                            |                               | 9                       |
|----------------------------------------------------------------------|----------------------------|-------------------------------|-------------------------|
| I/We hereby solemnly affirm and declare that the information given h | erein above is true and co | rrect to the best of my/our k | mowledge and belief and |
| nothing has been concealed therefrom.                                |                            |                               |                         |
| Authorised Signatory                                                 | 1                          |                               |                         |
| Amit Singh                                                           |                            |                               |                         |
|                                                                      | BACK                       | SUBMIT WITH DSC               | SUBMIT WITH EVC         |
|                                                                      |                            |                               |                         |

| Good                       | ls and S                          | Services                       | Тах                                             |                              |                                   | 🛦 JAI BHARAT GUM & CH           |
|----------------------------|-----------------------------------|--------------------------------|-------------------------------------------------|------------------------------|-----------------------------------|---------------------------------|
| Dashboard                  | Services •                        | GST Law                        | Search Taxpayer 👻                               | Help -                       |                                   |                                 |
| hboard > Refu              | inds > Submit                     |                                |                                                 |                              |                                   | Englis                          |
| GST RFD-0<br>message is se | 1A of GSTIN -<br>ent to your regi | 26AAACJ2998<br>istered Email 1 | M1ZZ has been successf<br>ID and Mobile Number. | ully Submitted. The Acknow   | vledgment Reference Number is A   | A260717000327D. This            |
| GSTIN - 26AA               | AACJ2998M1ZZ                      | 2                              | Legal Name<br>LTD.                              | - JAI BHARAT GUM & CHEM      | ICALS Trade Name -                |                                 |
| FY - 2017-18               |                                   |                                | Month - JULY                                    | r                            | Status - Submitted                |                                 |
| I/We he                    | reby solemnly                     | affirm and dea                 | clare that the information                      | n given herein above is true | and correct to the best of my/our | C<br>r knowledge and belief and |
| Authorised Si              | ignatory*                         | d therefrom.                   |                                                 |                              |                                   |                                 |
| Amit Singh                 | h                                 |                                |                                                 | *                            |                                   |                                 |
|                            |                                   |                                |                                                 |                              |                                   |                                 |

### E-WAY BILLS

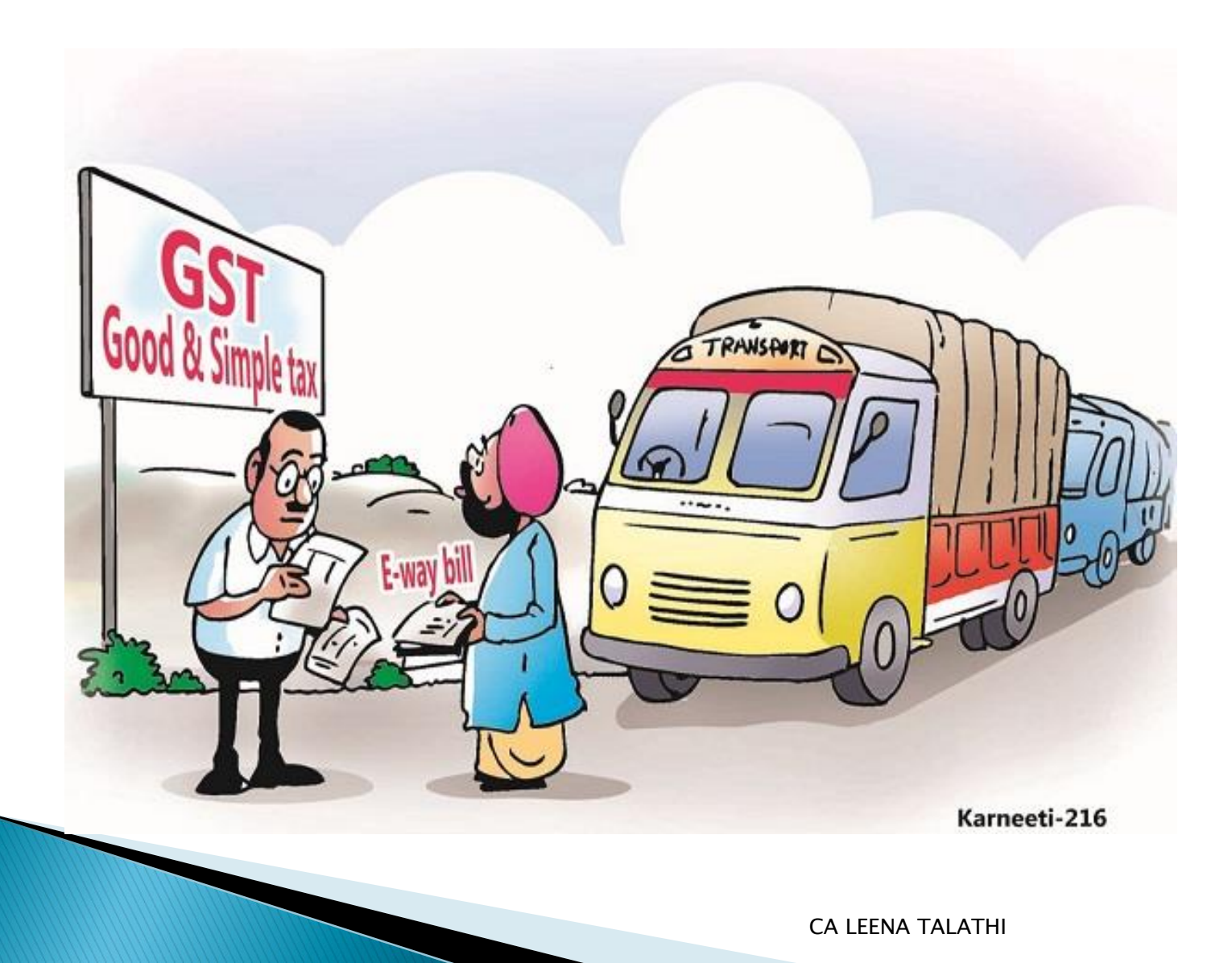

# What is an E-way bill ???

E-way bill is a document required to be carried by a person in charge of the conveyance carrying any consignment of goods of value exceeding fifty thousand rupees as mandated by the Government in terms of section 68 of the Goods and Services Tax Act read with rule 138 of the rules framed thereunder. It is generated from the GST Common Portal maintained for E way Bills by the registered persons or transporters or persons who cause movement of goods of consignment before commencement of such movement.

# Who can register and use e-way bill on the portal ???

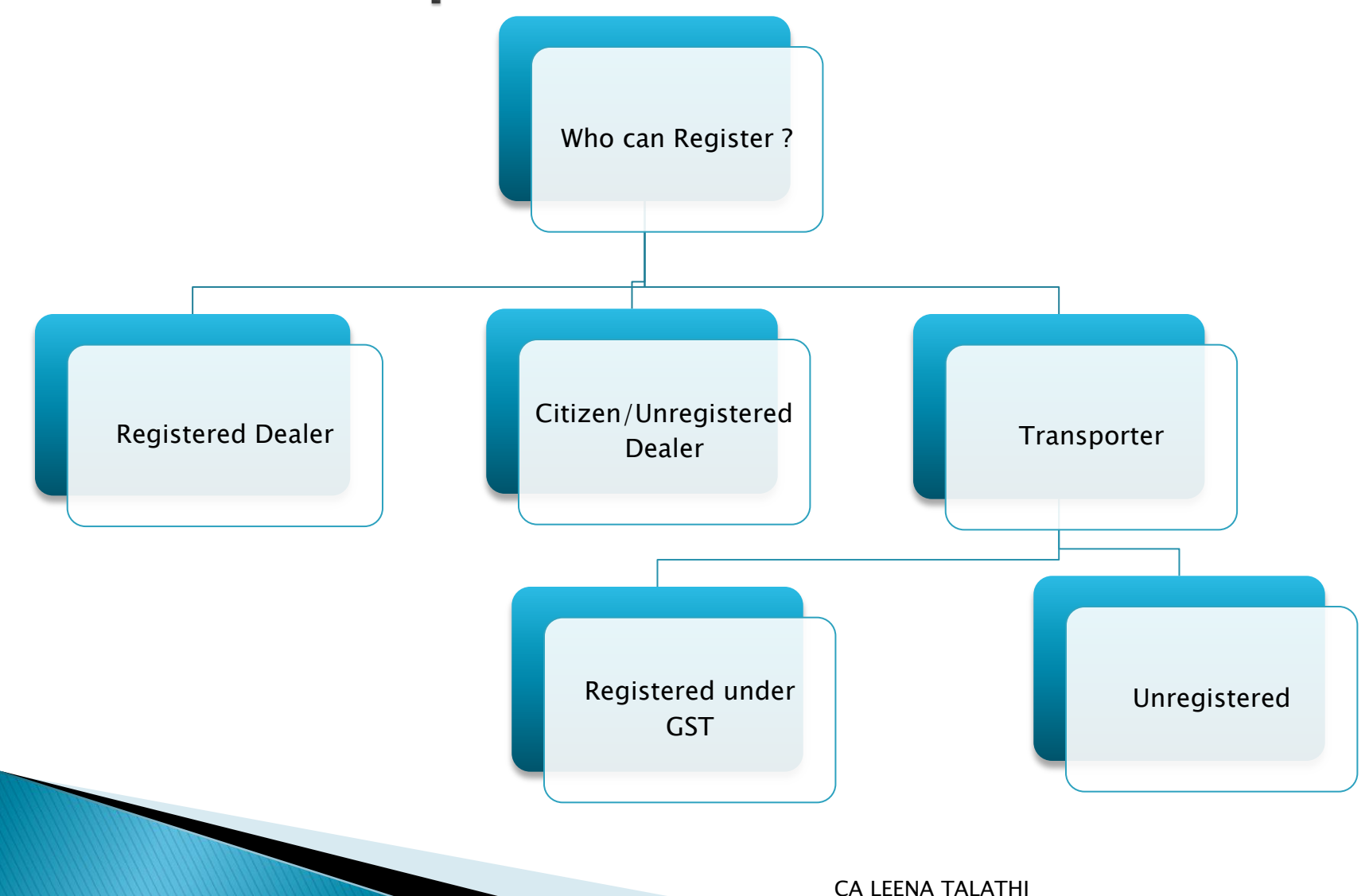

#### **Registration for REGULAR DEALERS**

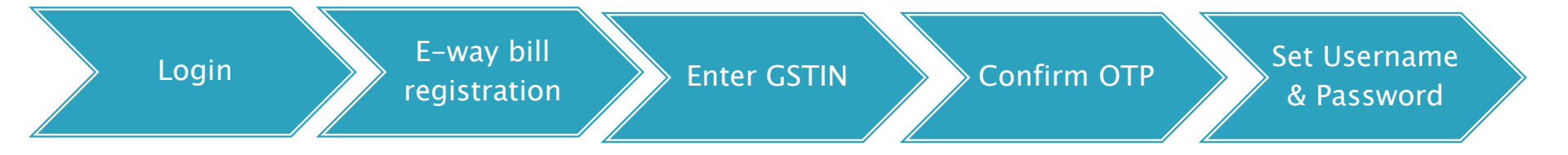

#### Step 1: Login – eWay Bill Reg www.ewaybill.nic.in

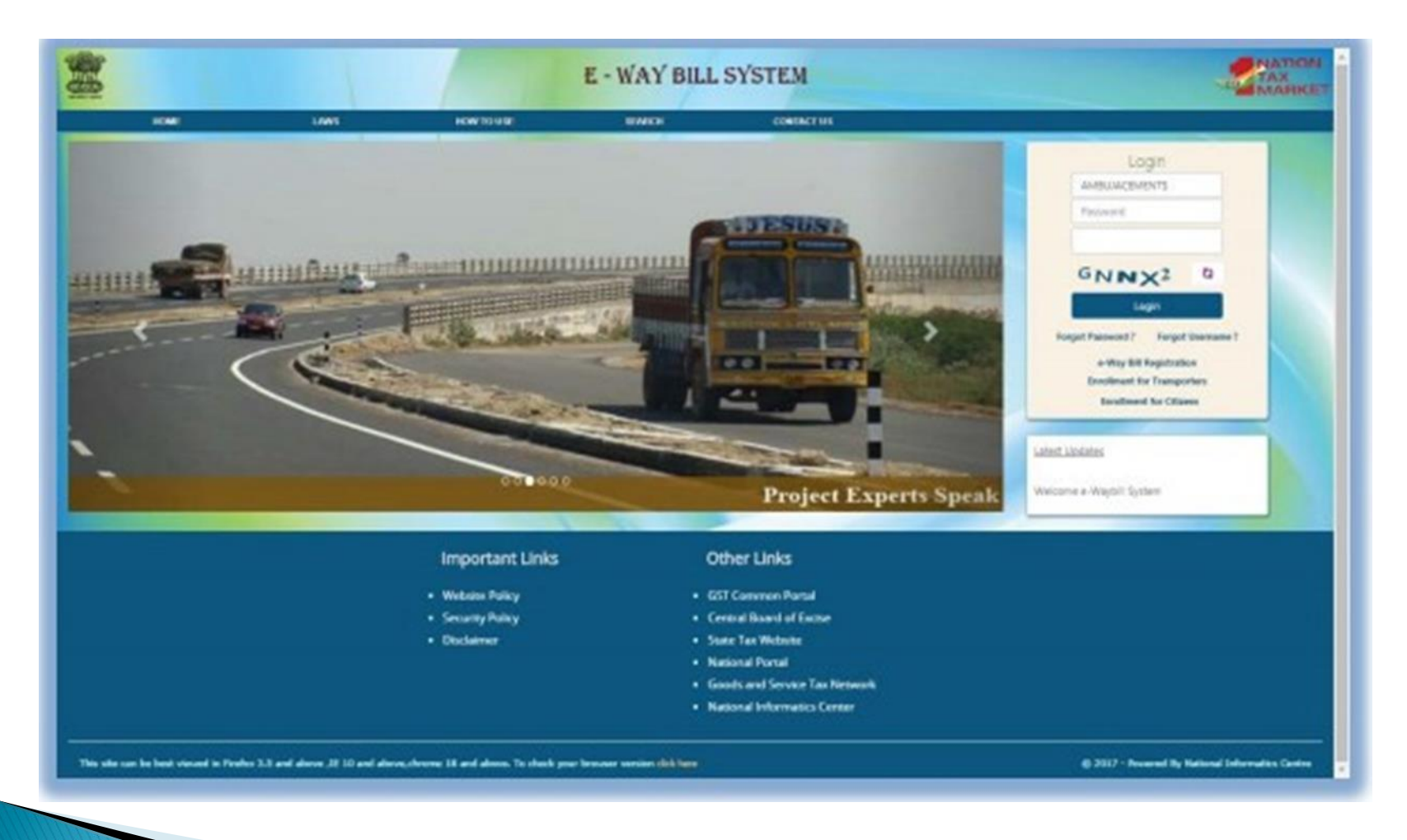

## Step 2: Click on e-way bill registration for first time GSTIN registration on the e-way bill portal

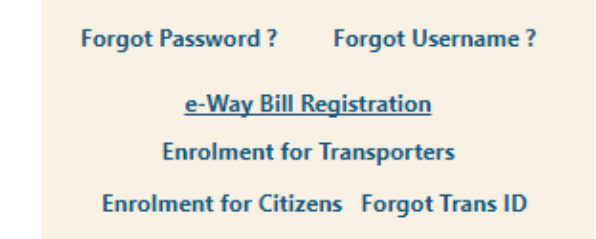

### Step 3: Enter the GSTIN Number and Click on "Go" to submit the request

|             | E-Way Bill Registration Form             |  |
|-------------|------------------------------------------|--|
| Enter GSTIN |                                          |  |
|             | X4HRN Q<br>Enter the code as shown above |  |
|             | Go Exit                                  |  |

Step 4: Validate & Update Details

Step 5: Click on Send OTP & Verify OTP

### Step 6: Set User Name & Password of user choice

| Login Details      |       |
|--------------------|-------|
| User Name •        | Check |
| Password •         |       |
| Confirm Password • |       |

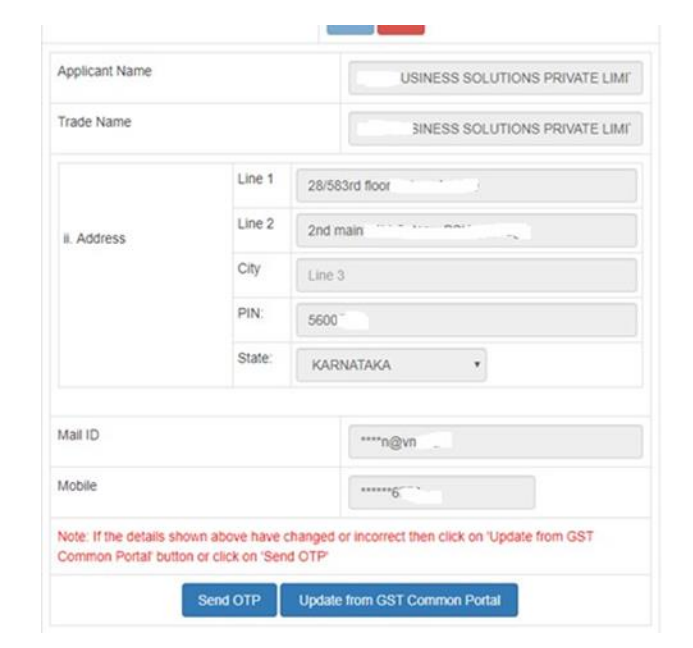

### **Registration for REGISTERED** TRANSPORTER

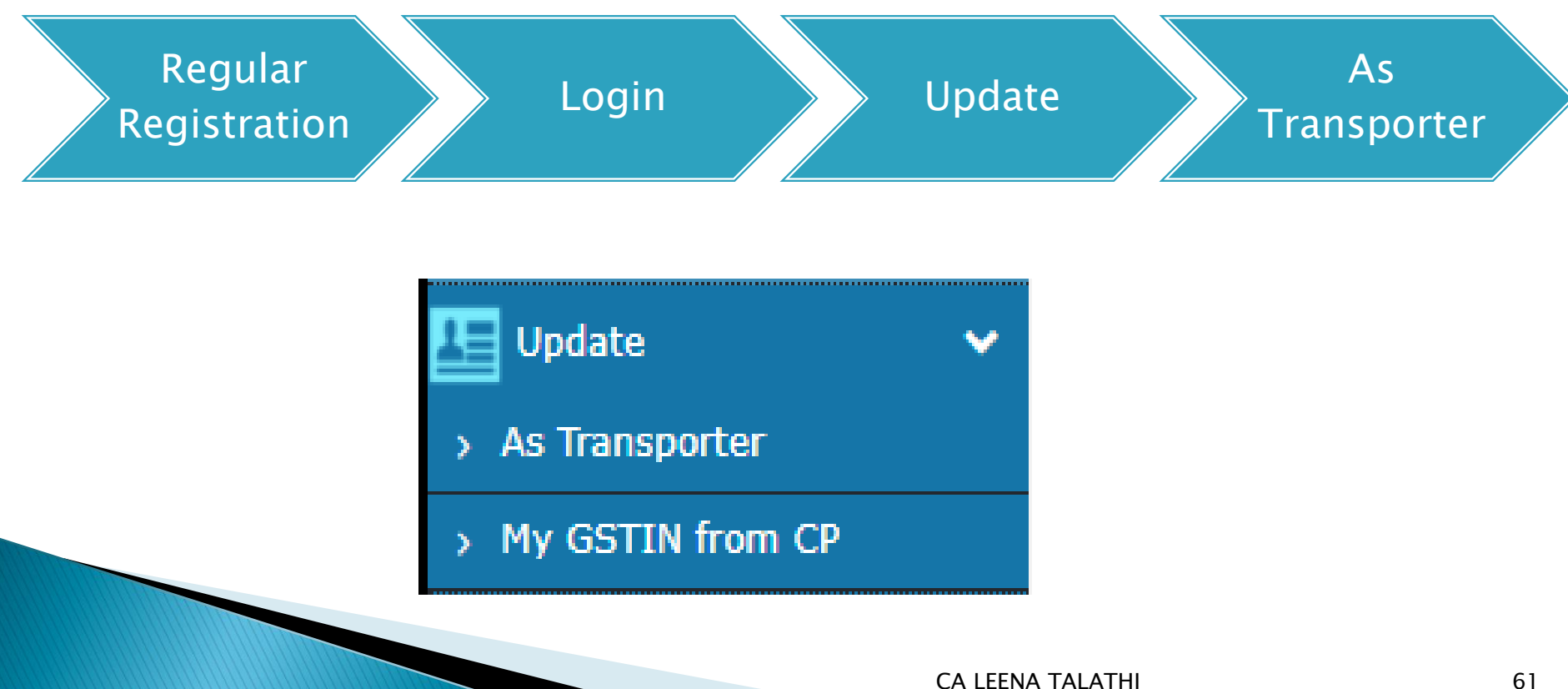

#### TRANSPORTER REGISTRATION

| Tran                       | sporter Registration |            |
|----------------------------|----------------------|------------|
| Mail ID                    | ****Ir@vnv.ca        |            |
| Mobile Number of main user | *******70            | Send OTP   |
| Enter OTP                  | 332596 ×             | Verify OTP |

| C You are currently registered as Tax Payer                                                      |       |    |  |  |  |
|--------------------------------------------------------------------------------------------------|-------|----|--|--|--|
| Do you want to register as a transporter, so that you can generate e-way bill for your clients ? | ® Yes | No |  |  |  |
| Save                                                                                             |       |    |  |  |  |

# Confirmation

164.100.80.180 says:

#### You are successfully registered as Transporter.Please logout and relogin.

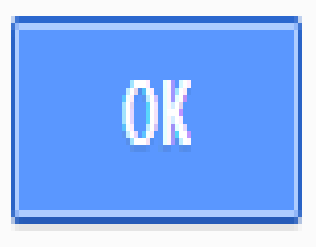

Х

CA LEENA TALATHI

#### Registration for UNREGISTERED TRANSPORTER

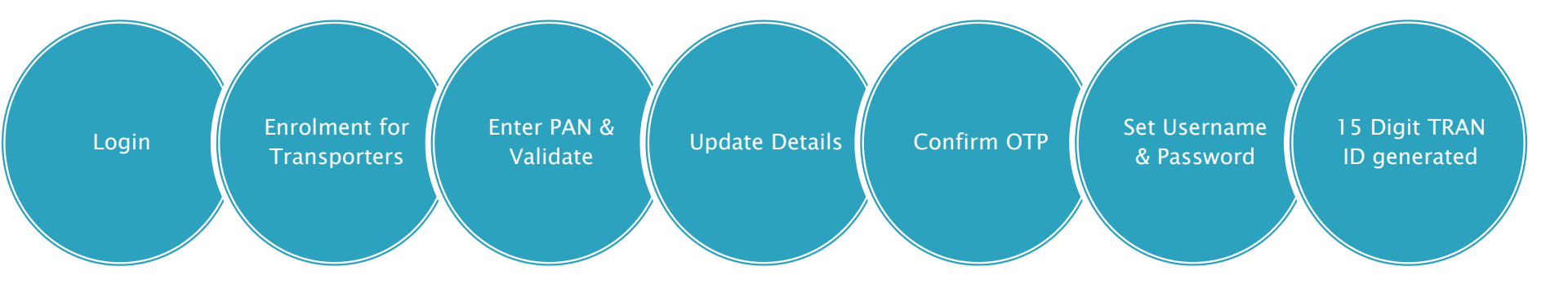

#### Step 1: Open the e-way bill portal and select "Enrolment of Transporters"

Forgot Password ? Forgot Username ?

e-Way Bill Registration

Enrolment for Transporters

Enrolment for Citizens Forgot Trans ID

#### Step 2: Enter the details as required.

The user has to select the State and enter his legal name as given in his PAN and PAN number. The system user gets it validated by on click of 'Validate' button.

|    | Application for Er                       | nrollment u/s 35(2) |
|----|------------------------------------------|---------------------|
| 1. | Select Your State •                      | - Select State -    |
| 2. | (a) Legal name (Enter Name as per PAN) • |                     |
|    | (b) Trade name, if any                   |                     |
|    | (c) PAN •                                | Validate            |

#### Step 3: Update Registration Details

#### Select Enrolment Type

Warehouse/Depot

Godown

Cold Storage

Transport services

Principal Place of Business

Address Details

#### Contact Information

email address and

mobile number

Update Aadhar + OTP

Proprietor

Main person of Company / Firm

Upload Documents

Address Proof

Id Proof

#### Step 4: Set Login Details

| 8. | Login Details      |       |
|----|--------------------|-------|
|    | User Name •        | Check |
|    | Password •         |       |
|    | Confirm Password • |       |

Step 5: Click on Submit. A 15digits TRAN ID would be generated Eg : 27 AAAPG111M 1Z K ; same like a GSTIN <state code><PAN><1Z><check digit>

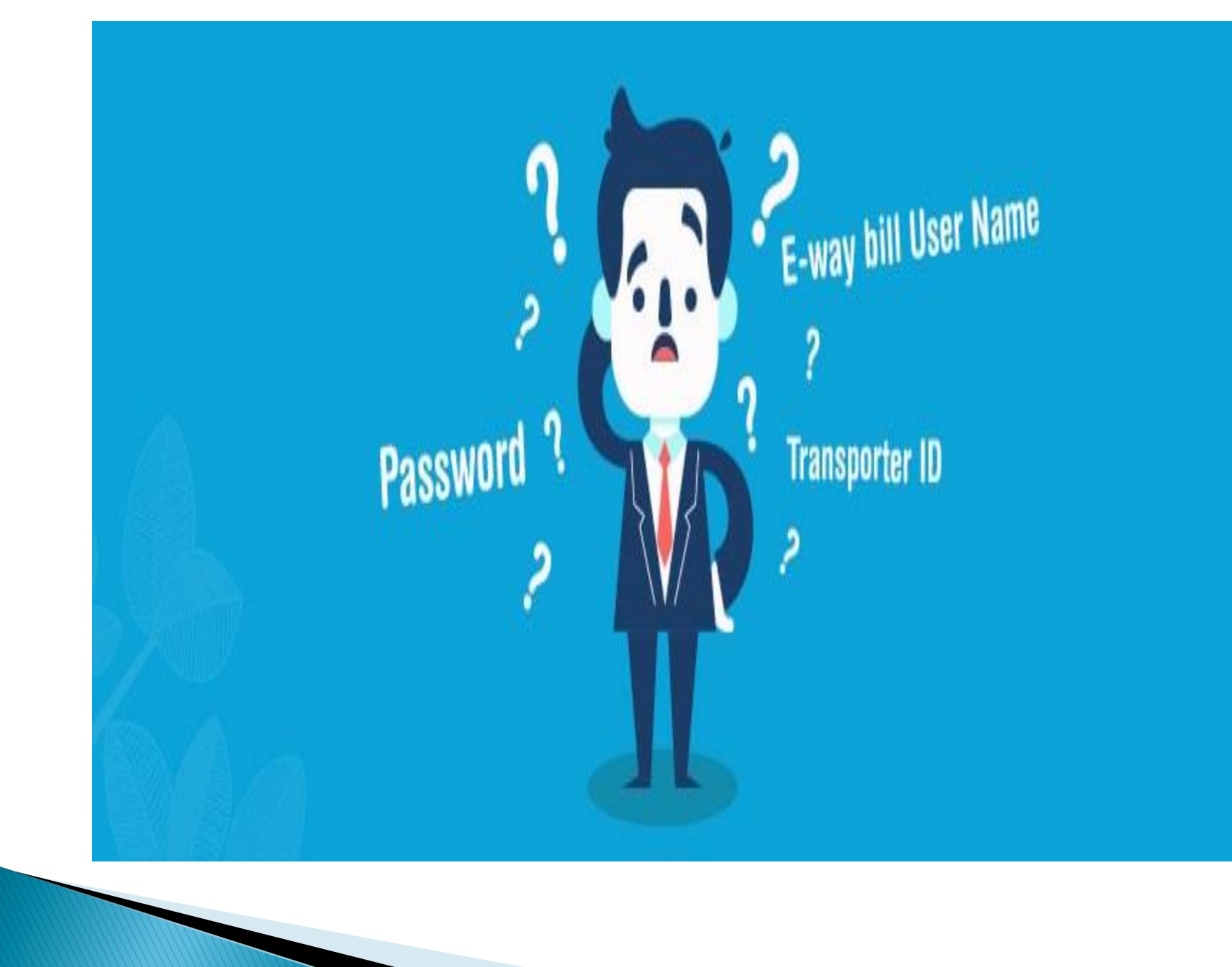

#### Dashboard

|                                                                                                    |   |        |                          |                 | E-WAY                     | BILL SY           | STEM                        |                         |          | TAX<br>MAR           | ION |
|----------------------------------------------------------------------------------------------------|---|--------|--------------------------|-----------------|---------------------------|-------------------|-----------------------------|-------------------------|----------|----------------------|-----|
| <u><u><u></u></u><u></u><u></u><u></u><u></u><u></u><u></u><u></u><u></u><u></u><u></u><u></u><u></u><u></u><u></u><u></u><u></u><u></u></u> |   |        |                          | GSTIN :2        | 9 <b></b>                 | Name :            | - User : Tax Payer          |                         |          | 0 🗅                  | O   |
| 📄 e-Waybill                                                                                                    | • |        |                          |                 |                           | Dash Boa          | rd for Date 15/01/20        | 18                      |          |                      |     |
| Consolidated EWB                                                                                                    | • | :=     | EWBs generated           | 0               | EWBs cancelled            |                   | EWBs rejected               | EWBs generated by       |          | My EWBs rejected     |     |
| Reject                                                                                                    |   |        | by me                    | 0               | by me                     |                   | by me                       | ether party on my GSTIN |          | by other party       |     |
| Reports                                                                                                    | • |        | 0                        |                 | 0                         |                   | 0                           | 0                       |          | 0                    |     |
| 🕹 My Masters                                                                                                    | ۲ |        |                          |                 |                           |                   |                             |                         |          |                      |     |
| 🎄 User Management                                                                                                    | ٠ |        |                          |                 |                           |                   |                             |                         | A Notifi | ations Panel         |     |
| Legistration                                                                                                    | ۷ | Note:  | Android APK for Tax Pay  | ers has been re | eleased. Please go to Rec | istration>For A   | ndroid and register your II | MEI. You will receive a |          |                      |     |
| LE Update                                                                                                    | • | link a | s SMS to your mobile, do | wnload the APF  | by clicking that link and | install on your r | nobile.                     |                         | 🖪 Genera | I Alerts             |     |
| LE Grievance                                                                                                    | ۷ |        |                          |                 |                           |                   |                             |                         | Specific | : Alerts             |     |
|                                                                                                    |   |        |                          |                 |                           |                   |                             |                         | E-Way    | Bill Notifications   |     |
|                                                                                                    |   |        |                          |                 |                           |                   |                             |                         | GST C    | Common Portal Alerts |     |
|                                                                                                    |   |        |                          |                 |                           |                   |                             |                         |          |                      |     |

#### Main Menu

| E-way Bill                                                                  | Consolidated<br>E-way Bill                                                  | Reject                                                                    | MASTERS                                                                                                   |
|-----------------------------------------------------------------------------|-----------------------------------------------------------------------------|---------------------------------------------------------------------------|----------------------------------------------------------------------------------------------------|
| <ul> <li>Generate</li> <li>Update</li> <li>Cancel</li> <li>Print</li> </ul> | <ul> <li>Generate</li> <li>Update</li> <li>Cancel</li> <li>Print</li> </ul> | <ul> <li>To Reject E-<br/>Way Bill<br/>generated by<br/>others</li> </ul> | <ul> <li>Products</li> <li>Clients</li> <li>Supplier</li> <li>Transporter</li> <li>Bulk Upload</li> </ul> |
|                                                                             |                                                                             |                                                                           |                                                                                                    |
| USER<br>MANAGEMENT                                                          | Registration                                                                | Update                                                                    | Grievance                                                                                                 |
| <ul><li>Create</li><li>Freeze</li></ul>                                     | <ul><li>For SMS</li><li>For Android</li></ul>                               | <ul> <li>As Transporter</li> <li>My GSTIN from</li> </ul>                 | Detentio     Deport                                                                                       |

• Update

Change Password

• For API

• For GSP

CP

n Report

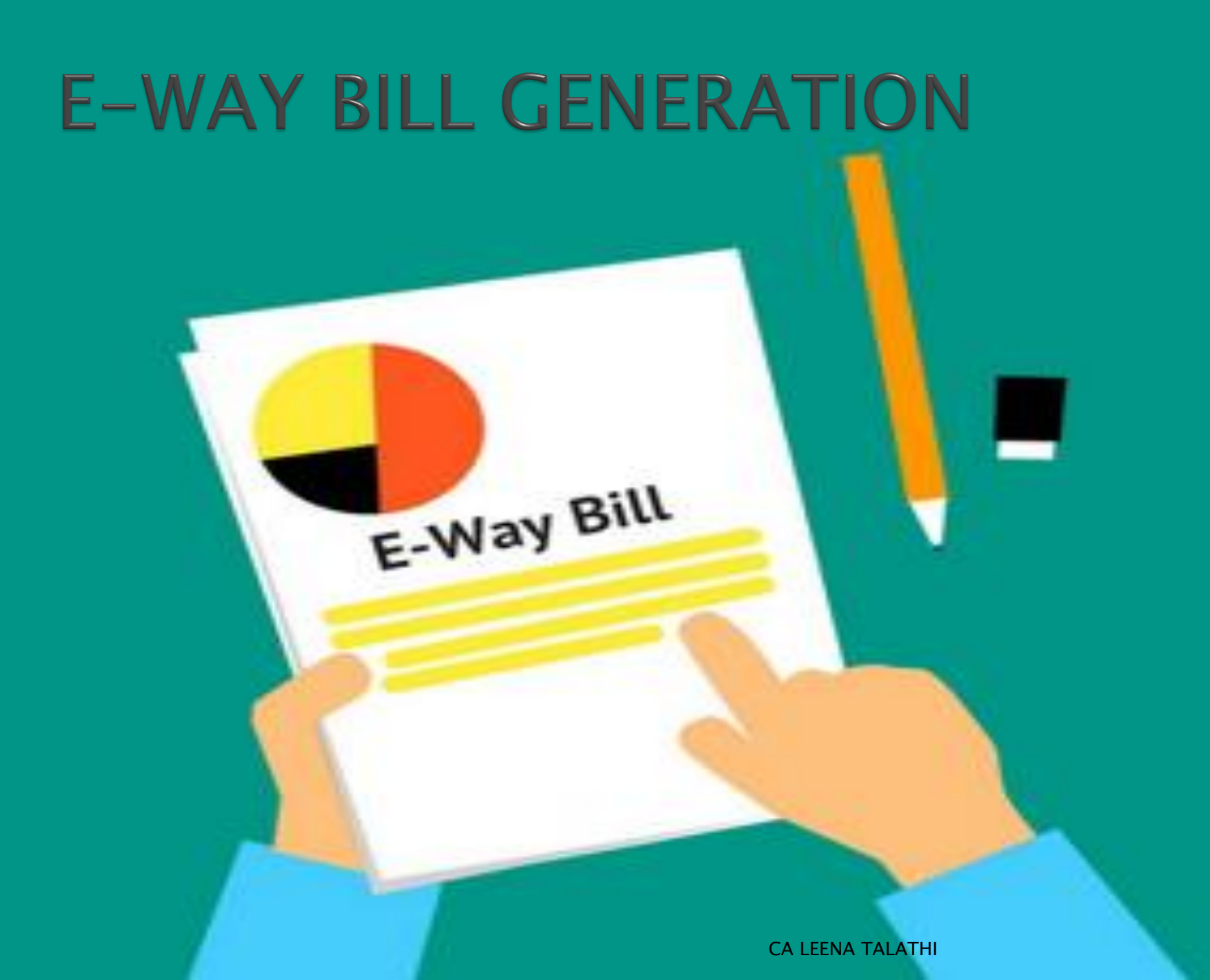

### Step 1 : Generate new e-way bill

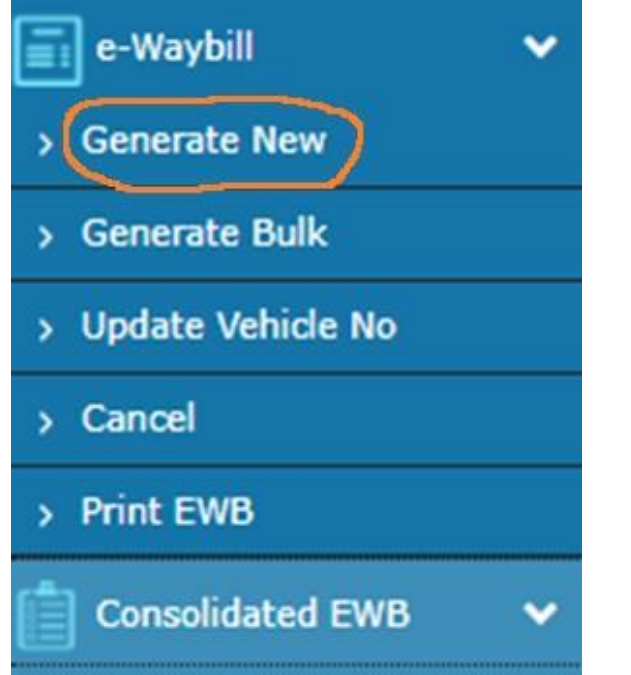

|                |                       |                                   | e- waybii                    | I ETILIY FOTTI<br>[• indic: | ates mandatory fields for F-Way Bill and • indicates mandatory fields for GSTR-                                           |
|----------------|-----------------------|-----------------------------------|------------------------------|-----------------------------|----------------------------------------------------------------------------------------------------|
| Transaction D  | Details               |                                   |                              |                             |                                                                                                    |
| Transaction    | Type• Outward Olnward | Sub Type* <ul> <li>Sup</li> </ul> | ply © Export © Job Work © Si | KD/CKD © Recipient Not      | t Known $\ \ {}^{\odot}$ For Own Use $\ {}^{\odot}$ Exhibition or Fairs $\ \ {}^{\odot}$ Line Sales $\ {}^{\odot}$ Others |
| Document Ty    | ype• Tax Invoice •    | [                                 | Document No •                |                             | Document Date • - 27/01/2018 +                                                                                            |
| From           |                       |                                   |                              |                             |                                                                                                    |
| Name           | VENU & VINAY          |                                   |                              | Address                     | 161,                                                                                                    |
| <b>GSTIN</b> • | 29AADFV7589C1ZO       | 0                                 |                              |                             | 161,                                                                                                    |
|                |                       |                                   |                              | Place                       | Bangalore                                                                                                    |
|                |                       |                                   |                              | Pincode•                    | 560018 KARNATAKA T                                                                                                    |
| TO             |                       |                                   |                              |                             |                                                                                                    |
| Name           | Name                  |                                   |                              | Address                     |                                                                                                    |
| <b>GSTIN</b> • |                       | 0                                 |                              |                             |                                                                                                    |
|                |                       |                                   |                              | Place                       |                                                                                                    |
|                |                       |                                   |                              | Pincode•                    | -State- V                                                                                                    |
| Item Details   |                       |                                   |                              |                             |                                                                                                    |
# Step 2: Sub type to be selected under e-way bill

#### Outward

- Supply
- Export
- Job Work
- SKD/CKD
- Recipient Not Known
- For Own Use
- Exhibition or Fairs
- Line Sales
- Others

#### Inward

- Supply
- Import
- SKD/CKD
- Job work Returns
- Sales Return
- Exhibition or Fairs
- For Own Use
- Others

#### Step 3: Select the Document Type

| ļ.             |           |                             |           |             | COTIN 20ddulv70 | uocizu - Leyai Ivaille . v | LIVU & VIIVAT - V | Usei . lax rayei 😽                                                                  |      |
|----------------|-----------|-----------------------------|-----------|-------------|-----------------|----------------------------|-------------------|-------------------------------------------------------------------------------------|------|
|                |           |                             |           |             |                 | e- WayBill Entr            | y Form            |                                                                                     |      |
| Fransaction De | ataile    |                             |           |             |                 |                            | ( • ind           | dicates mandatory fields for E-Way Bill and • indicates mandatory fields for GSTR-1 | 1    |
|                | Auno      |                             |           |             | _               |                            |                   |                                                                                     | 1    |
| Transaction T  | ype•      | Outward                     | () Inward | Sub Type•   | Supply Export   | Job Work SKD/CK            | D Recipient N     | lot Known O For Own Use O Exhibition or Fairs O Line Sales O Others                 |      |
|                |           |                             | _         |             |                 |                            |                   |                                                                                     |      |
| Document Ty    | pe• Ti    | ax Invoice                  | ۲         |             | Document No     | •                          |                   | Document Date • - 27/01/2018 +                                                      |      |
| From           | B         | ax Invoice<br>ill of Supply |           |             |                 |                            |                   |                                                                                     |      |
| N              | B         | ill of Entry                |           |             |                 |                            |                   |                                                                                     |      |
| Name           | VE C      | nalian<br>redit Note        | _         |             | Į               |                            | Address           | 161, 4th main 7th cross chamrajp                                                    |      |
| GSTIN•         | 29. 0     | Ithers                      |           |             | 0               |                            |                   | Bangalore                                                                           |      |
|                |           |                             |           |             |                 |                            | Place             | Bangalore                                                                           |      |
|                |           |                             |           |             |                 |                            | Pincode*          | 560018 KARNATAKA 🔻 0                                                                |      |
| TO             |           |                             |           |             |                 |                            |                   |                                                                                     |      |
| 10             |           |                             |           |             |                 |                            |                   |                                                                                     |      |
| Name           | Name      |                             |           |             |                 |                            | Address           |                                                                                     |      |
| GSTIN•         |           |                             |           |             | 0               |                            |                   |                                                                                     |      |
|                |           |                             |           |             |                 |                            | Place             |                                                                                     |      |
|                |           |                             |           |             |                 |                            | Pincode•          | _State                                                                              |      |
|                |           |                             |           |             |                 |                            |                   |                                                                                     |      |
| em Details     |           |                             |           |             |                 |                            |                   |                                                                                     |      |
| Pro            | duct Name | e                           |           | Description | HSN             | Quantity Uni               | 😯 Value/Taxab     | ble Value (Rs.) Tax Rate(C+S+I+Cess)                                                |      |
|                |           |                             |           |             |                 |                            |                   | ©Powered By National In                                                             | form |
|                | 111       |                             |           |             |                 |                            |                   |                                                                                     |      |

i.

- a. Tax Invoice
- b. Bill of supply
- c. Bill of entry
- d. Challan
- e. Credit note
- f. Others

### Step 4: Update Address

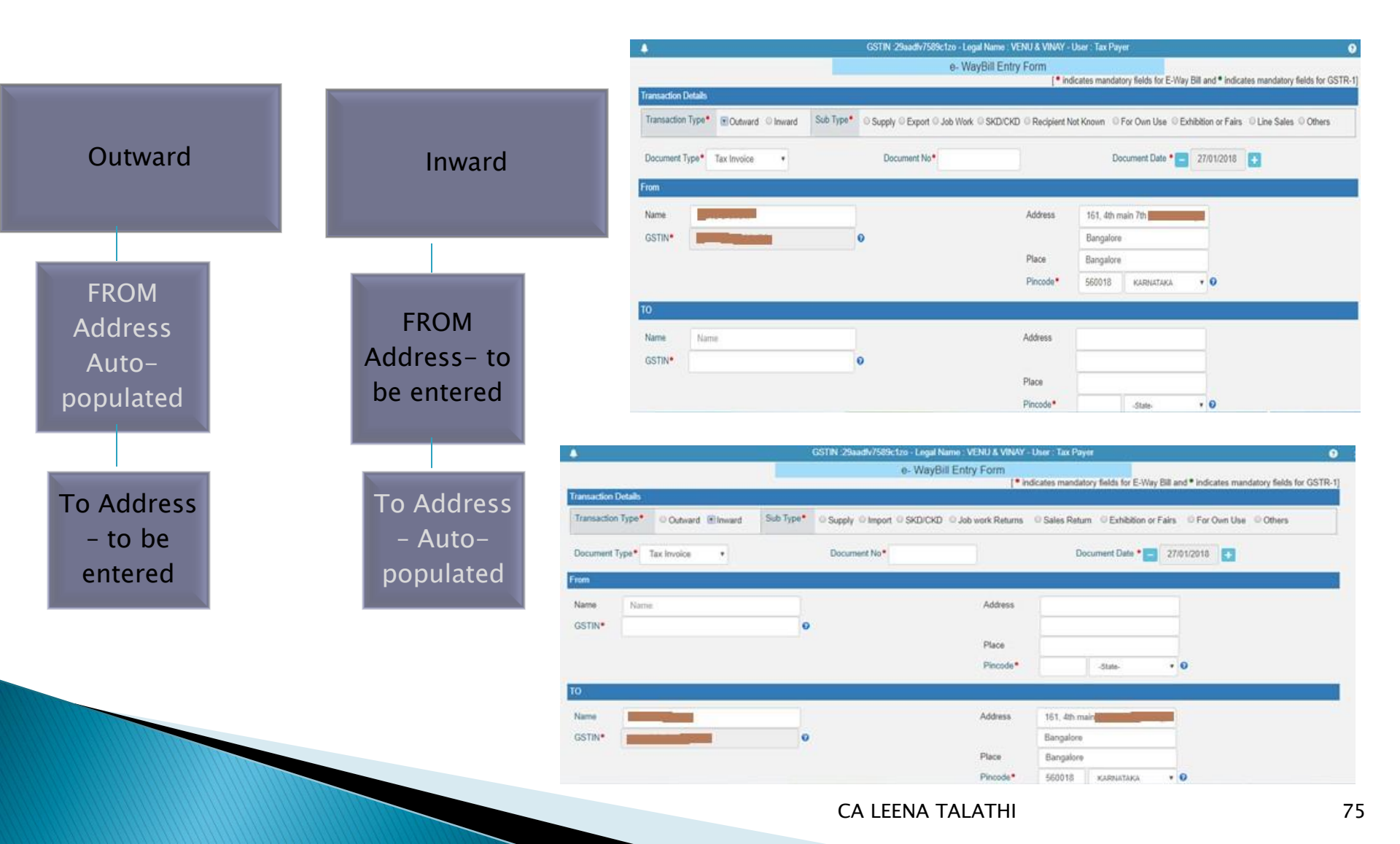

## Step 5: Update Item Details

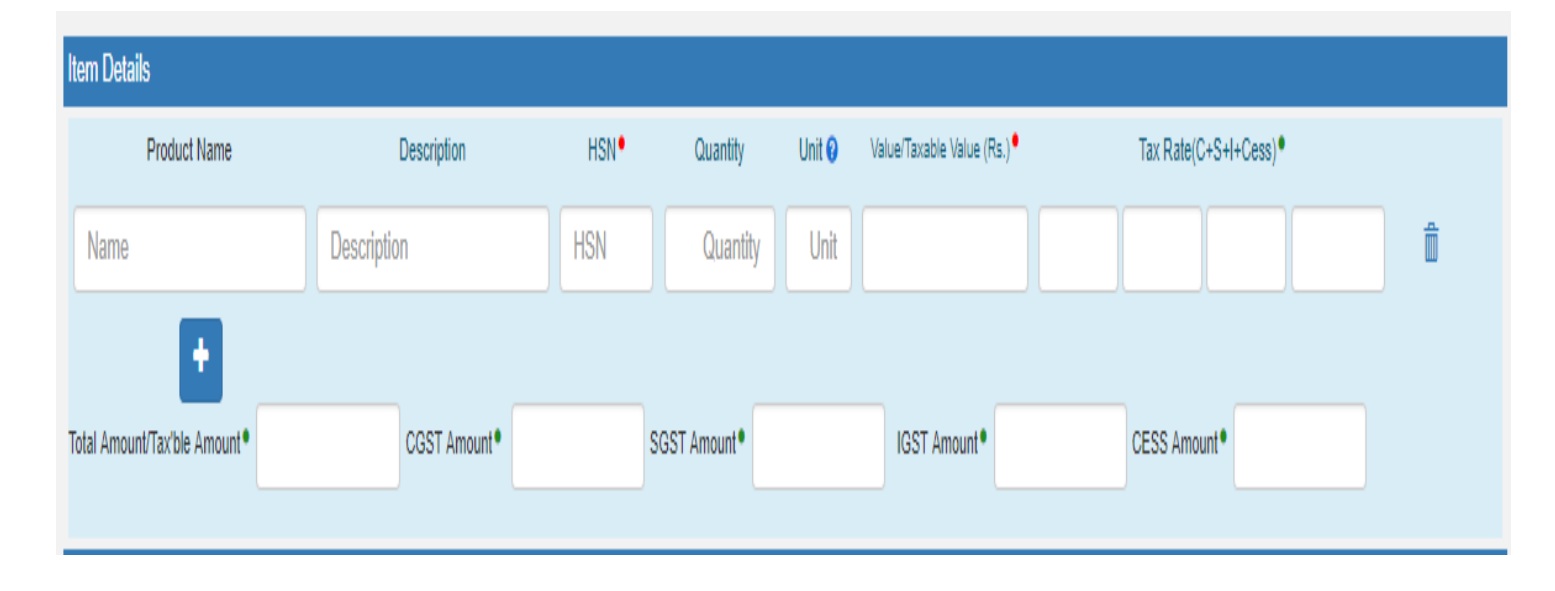

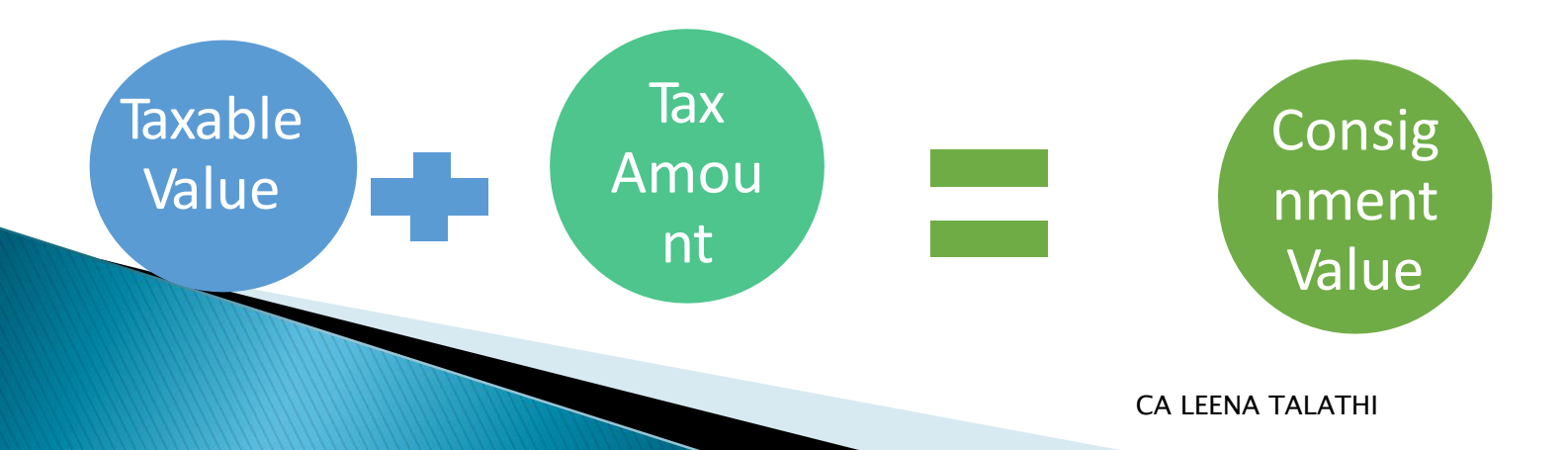

# Step 6: Transportation: Mode + Details to furnish

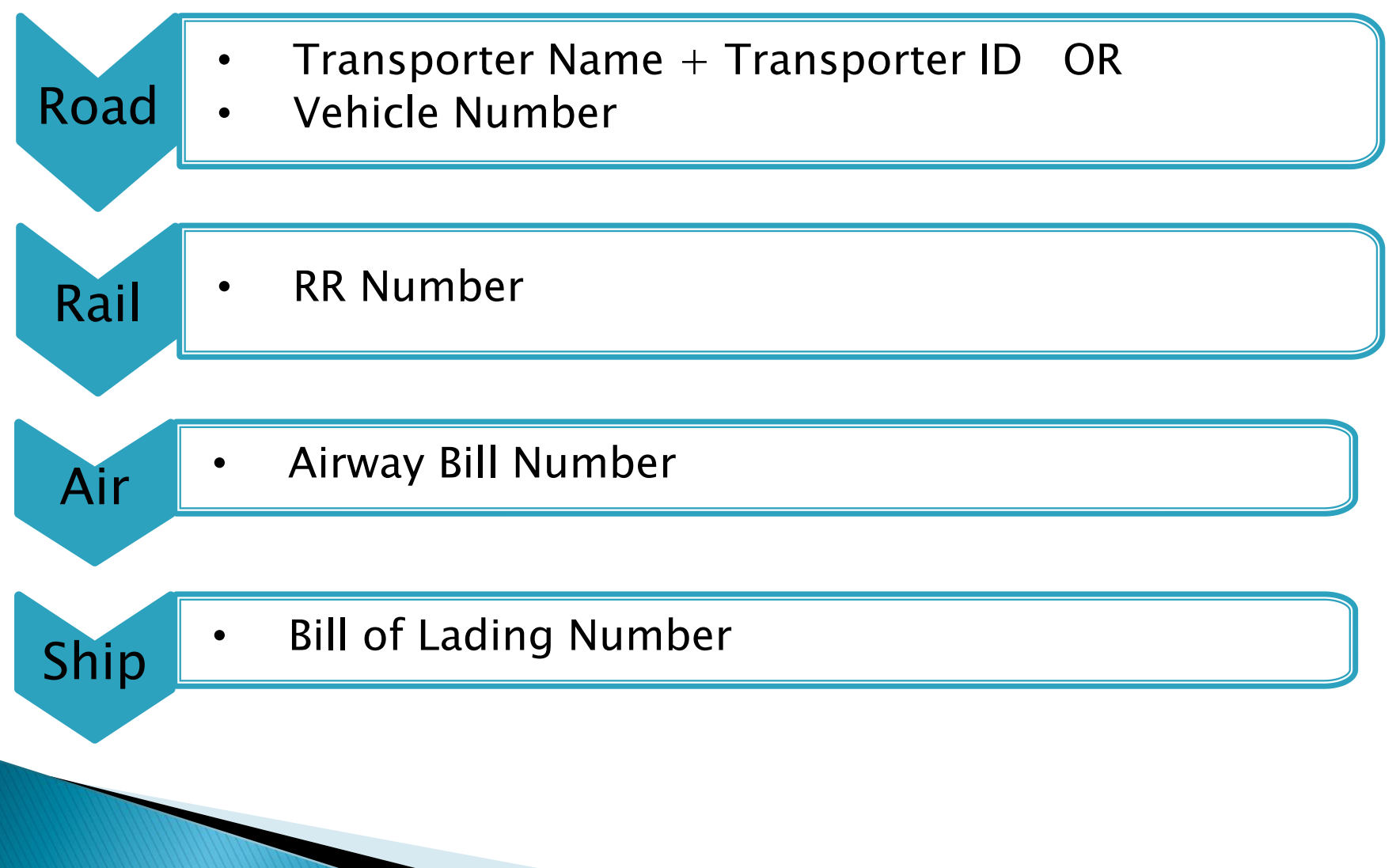

## PART A SLIP

Part-A Slip is a temporary number generated after entering all the details in PART-A. This can be shared or used by transporter or dealer later to enter the PART-B and generate the E-way Bill. This will be useful, when dealer has prepared invoice relating to the business transaction, but don't have the transportation details. Dealer can enter invoice details and keep it ready for transportation, once the transportation is ready.

The taxpayer can enter Part-A details and generate the Part-A slip. Sometimes, the taxpayer wants to move the goods himself but wants to update the Part-B later as vehicle number is not available at that point of time. E-way bill expects the user to enter transporter ID or vehicle number. So if he wants to move the goods himself, he can enter his GSTIN as transporter Id and generate Part-A Slip. This indicates to the system that he is a transporter and is going to enter Part-B later.

# **Onscreen** View

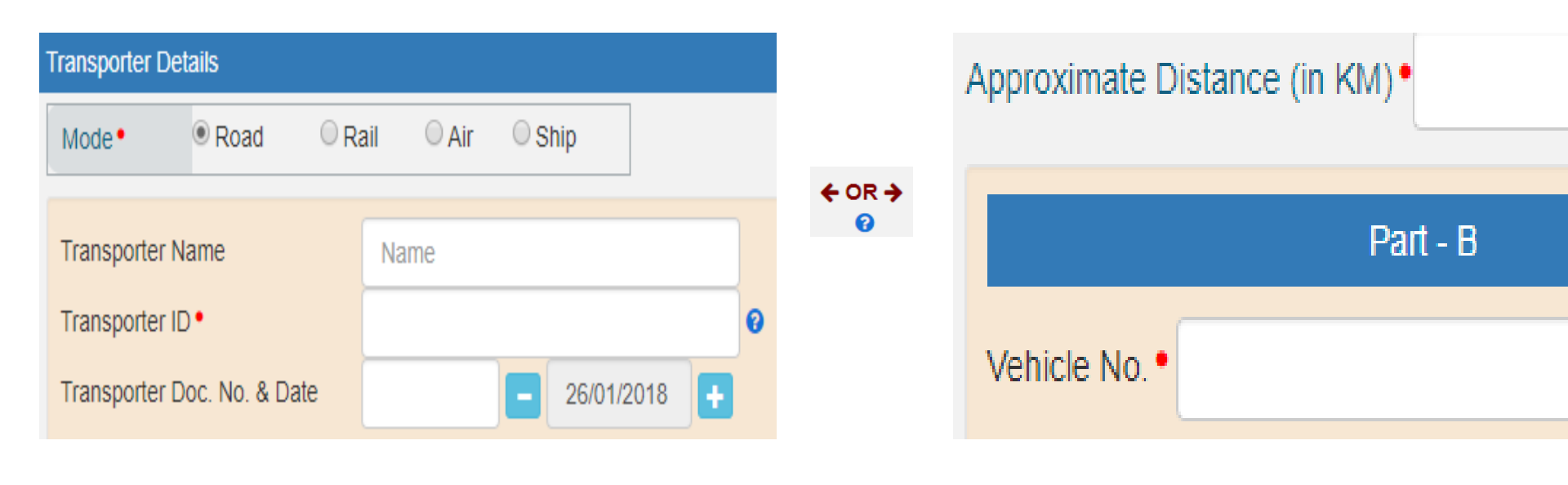

## Submission and Generation

| E                    | - WAY BILL SY          | STEM               |
|----------------------|------------------------|--------------------|
| GSTIN :              | I - Legal Name : I     | - User : Tax Payer |
|                      | Print e-Way Bill / Sli | p                  |
|                      | e-Way Bill             |                    |
|                      |                        |                    |
| E-Way Bill No:       | 1910 1286 2596         |                    |
| E-Way Bill Date:     | 16/01/2018 04:16 PM    |                    |
| Generated By:        | Landsteine (* 15       |                    |
| Valid From:          | 16/01/2018 04:16 PM    |                    |
| Valid To:            | 17/01/2018 04:16 PM    |                    |
| Part - A             |                        |                    |
| GSTIN of Recipient   | GSTIN : URP 1          |                    |
| Place of Delivery    | KARNATAKA-560098       |                    |
| Invoice /Challan No. | 1234                   |                    |

| Part - A                  |             |                     |             |          |  |  |  |
|---------------------------|-------------|---------------------|-------------|----------|--|--|--|
| GSTIN of Recipient        | GSTIN : U   | IRP Vinutha         |             |          |  |  |  |
| Place of Delivery         | ,KARNAT     | AKA-560098          |             |          |  |  |  |
| Invoice /Challan No.      | 1234        | 1234                |             |          |  |  |  |
| Invoice /Challan Date     | 16/01/201   | 16/01/2018          |             |          |  |  |  |
| Value of Goods            | ₹ 58000     | ₹ 58000             |             |          |  |  |  |
| HSN Code                  | 9609        |                     |             |          |  |  |  |
| Reason for Transportation | Outward     | Supply              |             |          |  |  |  |
| Transport No. & Name      |             |                     |             |          |  |  |  |
| Transport Doc. No. & Date |             |                     |             |          |  |  |  |
| Part - B                  |             |                     |             |          |  |  |  |
| Mode Vehicle No / Transpo | ort No From | Entered Date        | Entered By  | CEWB No. |  |  |  |
| Road KA04HE7589           |             | 16/01/2018 04:16 PM | aadfv7589.c | 0        |  |  |  |
|                           |             |                     |             |          |  |  |  |
|                           | Print De    | etailed Print Exit  |             |          |  |  |  |

# Validity of E-Way Bills

The validity of the e-way bill starts when first entry is made in Part-B. That is, vehicle entry is made first time in case of road transportation or first transport document number entry in case of rail/air/ship transportation, whichever is the first entry. It may be noted that validity is not recalculated for subsequent entries in Part-B.

# Validity of E-Way Bills

| DISTANCE                                    | VALIDITY PERIOD                                               |
|---------------------------------------------|---------------------------------------------------------------|
| Up to 100 km                                | One Day in cases other than Over<br>Dimensional Cargo         |
| For every 100km or part thereof there after | One Additional Day in cases other than Over Dimensional Cargo |
| Up to 20 km                                 | One Day in cases other than Over<br>Dimensional Cargo         |
| For every 20km or part thereof thereafter   | One Additional Day in cases other than Over Dimensional Cargo |

## **Rejection by Recipient**

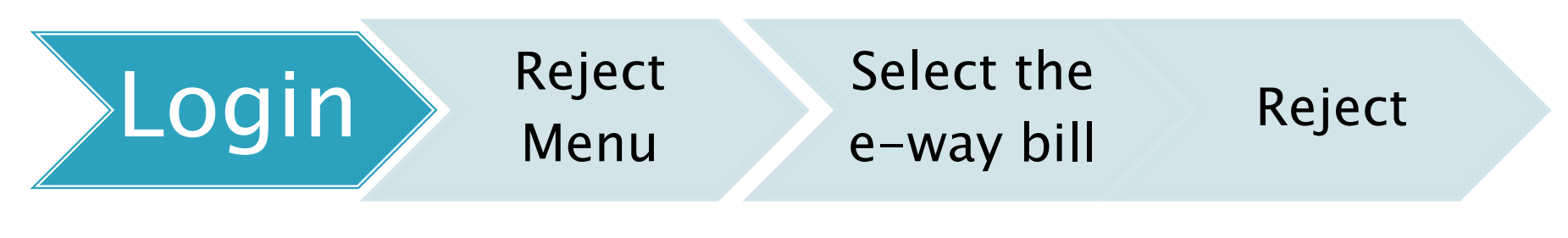

|           |                | Reject E- Way Bill generated by others |              |               |      |     |
|-----------|----------------|----------------------------------------|--------------|---------------|------|-----|
|           |                | Select Date - 28/01/2018 + Submit Exit |              |               |      |     |
| Check For | EWB No. / Date | Other Party GSTIN / Name               | Trn.<br>Type | Doc. No. / Dt | Amt. | Tax |
| Reject    |                |                                        |              |               |      |     |

### **Cancellation of E-way bill**

#### Cancellation by Consignor/ Originator

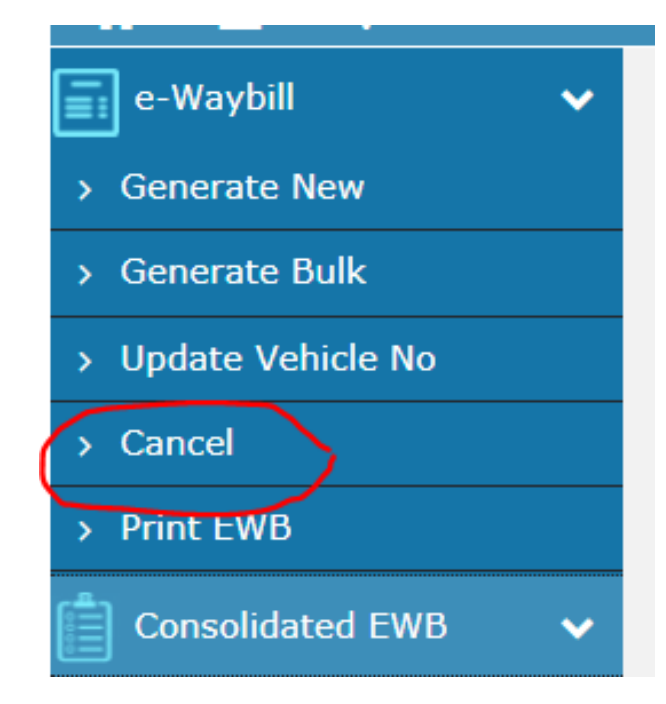

| GSTIN :29aadfv7589c1zo - Legal Name : VENU & VINAY - User : Tax Payer |    |      |  |  |
|-----------------------------------------------------------------------|----|------|--|--|
| Cancel e-Way Bi                                                       | I  |      |  |  |
| Enter e-Way Bill No.                                                  | Go | Exit |  |  |
|                                                                       |    |      |  |  |
|                                                                       |    |      |  |  |

#### Select Reason and Click on Cancel

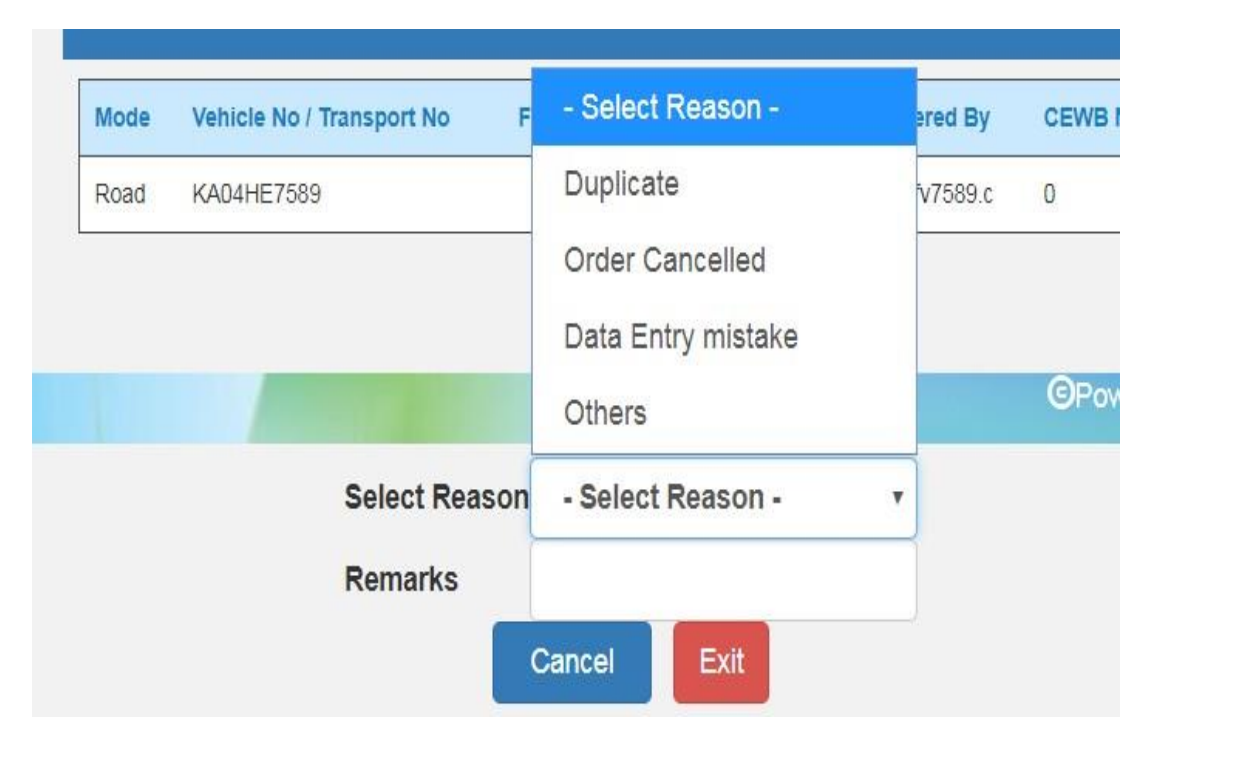

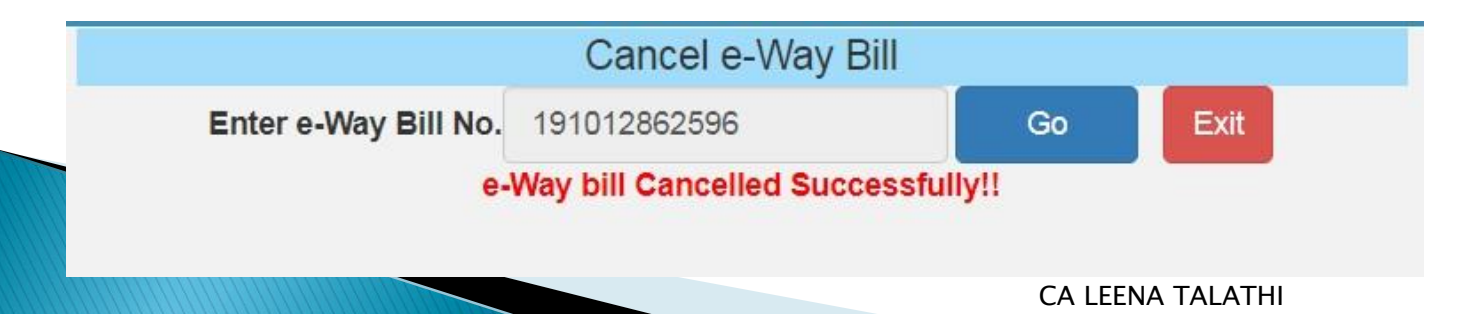

# Cancelled

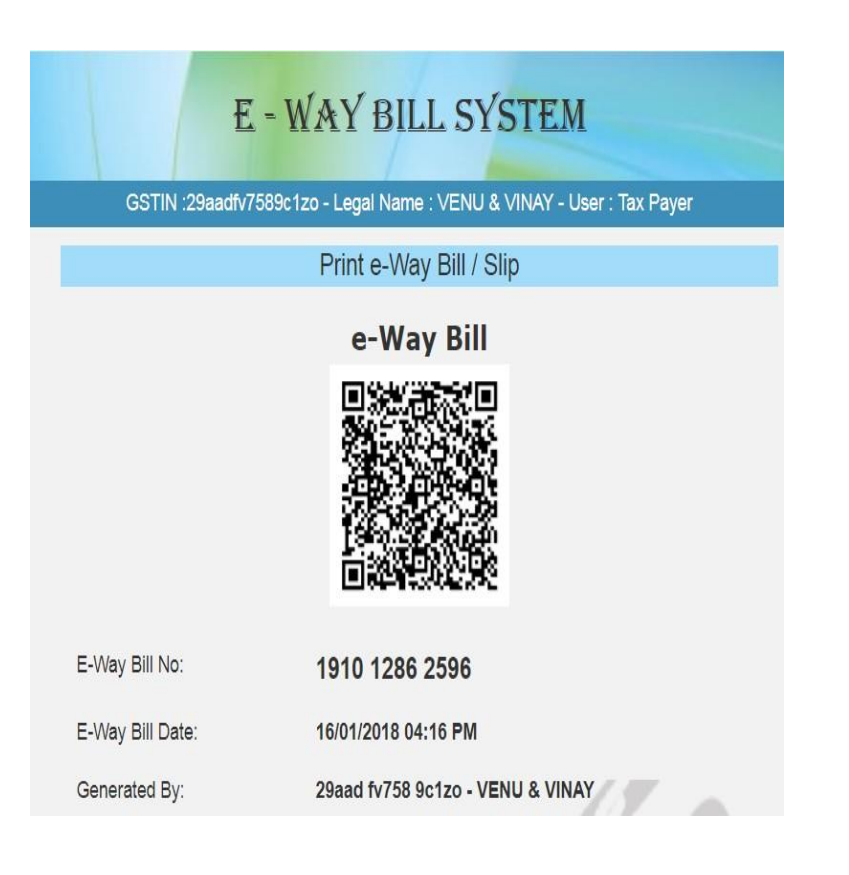

| E-Way Bill No:                | 1910 1286 2596                                                                                                   |
|-------------------------------|----------------------------------------------------------------------------------------------------|
| E-Way Bill Date:              | 16/01/2018 04:16 PM                                                                                              |
| Generated By:                 | 29aad fv758 9c1zo - VENU & VINAY                                                                                 |
| Valid From:                   | 16/01/2018 04:16 PM                                                                                              |
| Valid To:                     | 17/01/2018 04:16 PM                                                                                              |
| Part - A                      |                                                                                                    |
| GSTIN of Recipient            | GSTIN : URP Vinutha                                                                                              |
| Place of Delivery             | ,KARNA.TAKA-560098                                                                                               |
| Invoice /Challan No.          | 1234                                                                                                    |
| Invoice /Challan Date         | 16/01/2018                                                                                                    |
| Value of Goods                | ₹ 58000                                                                                                    |
| HSN Code                      | 9609                                                                                                    |
| Reason for Transportation     | Outward - Supply                                                                                                 |
| Transport No. & Name          | and the second second second second second second second second second second second second second second second |
| Transport Doc. No. & Date     | 1 1 1 1                                                                                                    |
| Part - B                      |                                                                                                    |
| Mode Vehicle No / Transport N | o From Entered Date Entered By CEWB No.                                                                          |
| Road KA04HE7589               | 16/01/2018 04:16 PM aadfv7589.c 0                                                                                |

#### CA LEENA TALATHI

#### E-way bill Access

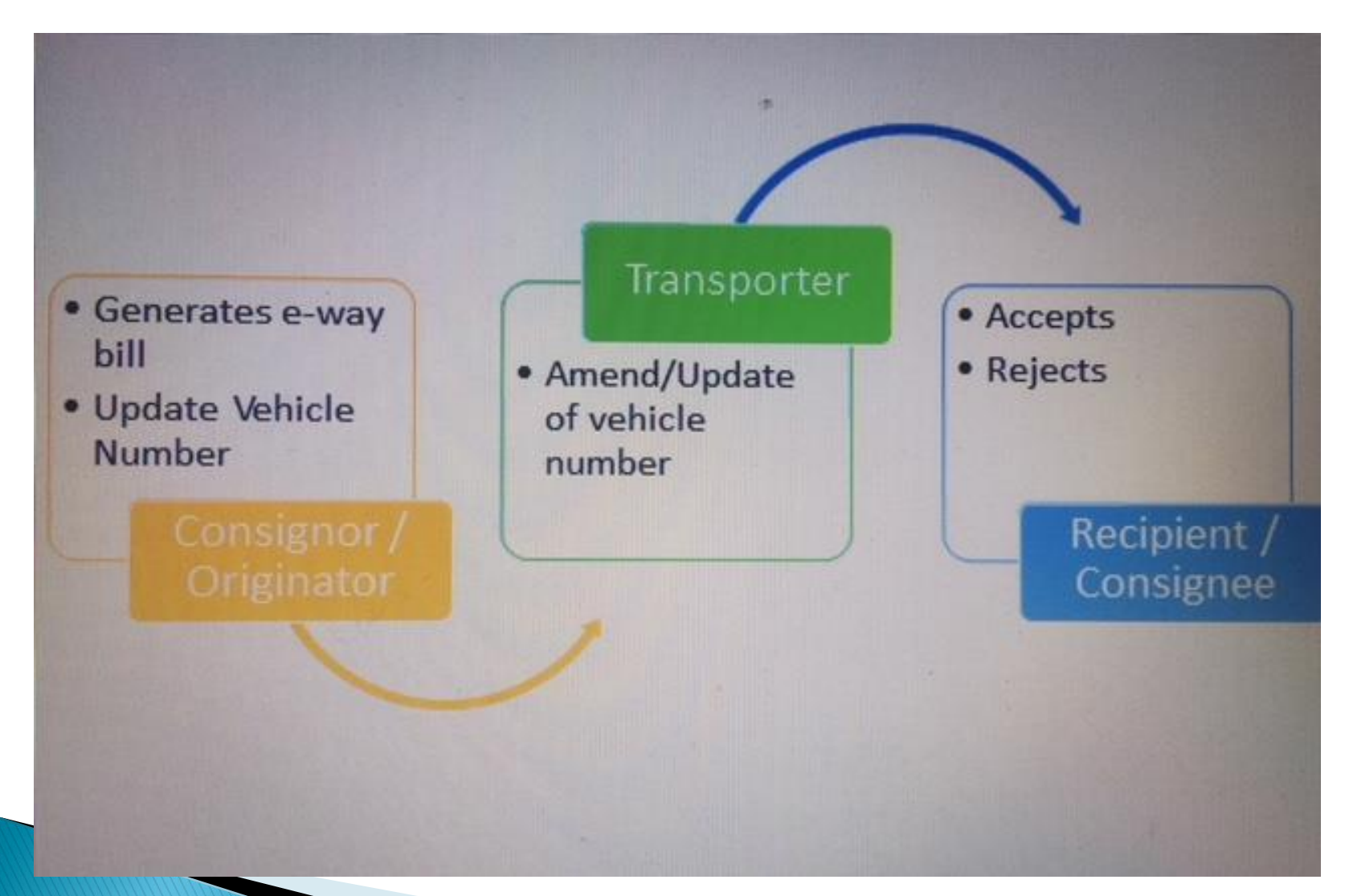

#### **Best Practices**

#### > Update the Clients/Customers and Suppliers

The tax payer has been facilitated on the e-Way Bill system to create onetime master details of his/her customers and suppliers by just entering the GSTIN.

This helps in easily populating the customers and suppliers details by the system, just by typing his/her name at name field while generating the e-Way Bills.

This avoids the mistakes in GSTIN, Place, State and PIN codes of customers or suppliers.

#### **Best Practices**

#### > Update Products

The tax payer can create his/her product masters by entering the product details like name, HSN, rate of tax, etc.

So that the product details are auto populated by the system by just typing the 2-3 chars of product name.

This avoids the mistakes in HSN code, rate of tax, UQC, etc.

#### **Best Practices**

#### Manage sub-users carefully

Some of the tax payers may not operate directly themselves always and also they may have multiple additional places from where they need to generate the e- way bills for movement of goods.

To achieve this, the tax payers can create the sub-users to manage the e-way bill system depending upon the requirements.

The different roles can also be assigned to these users.

However, the tax payers should take care while generating these users. Whenever, the employees / operators / managers change, he/she should change the password or freeze the account from miss-utilising the same.

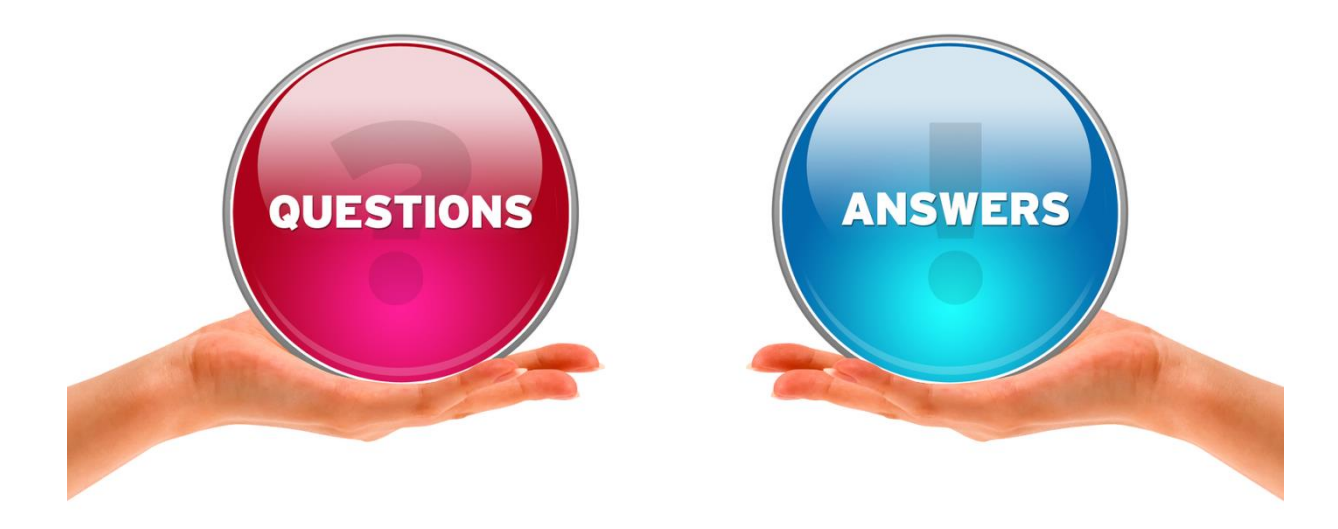

<u> Ron't Worry. Be Happy.</u> KEEP LEARNING.

CA LEENA TALATHI

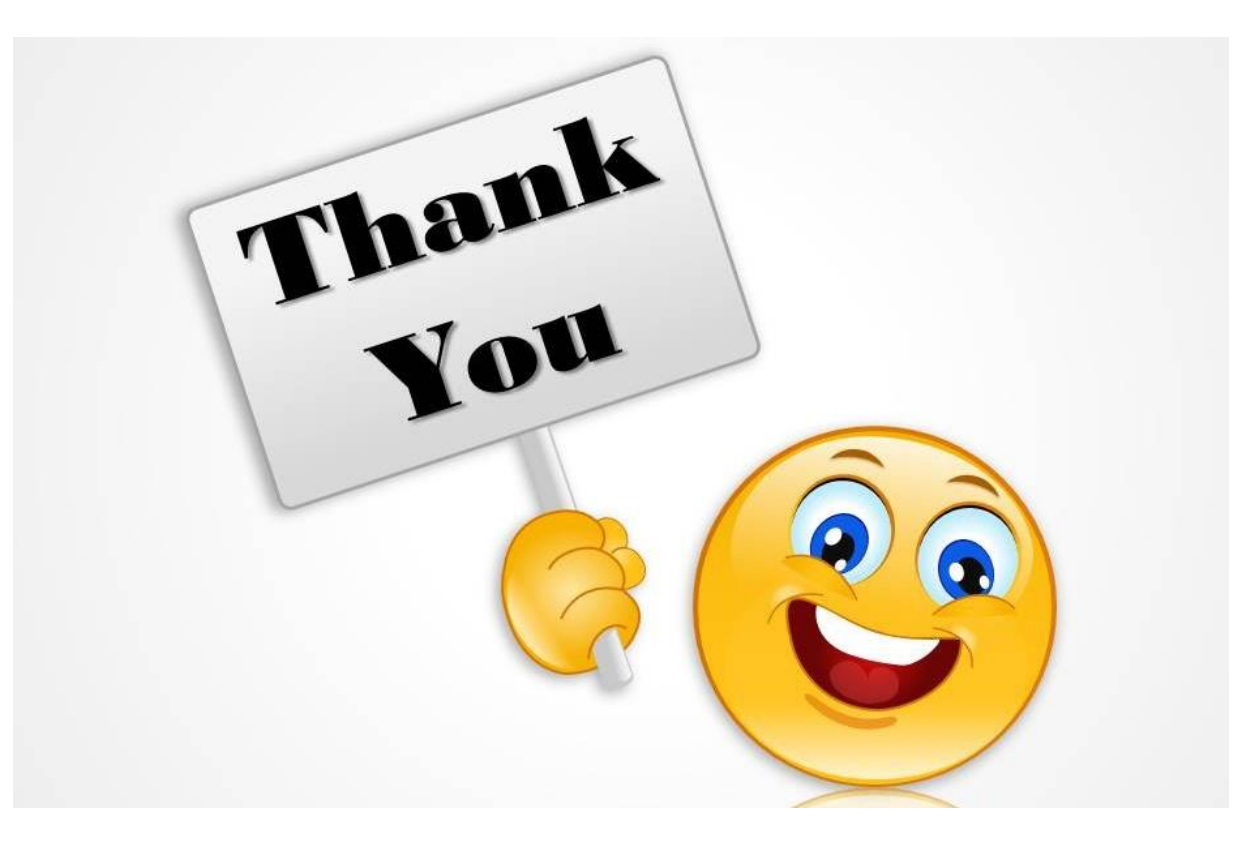

#### CA Leena A. Talathi LEENA TALATHI AND CO 19, Alankar, M. G. Road Goregaon West Mumbai – 400062 Cell : 9820923371 Email : caleena.talathi@gmail.com

CA LEENA TALATHI